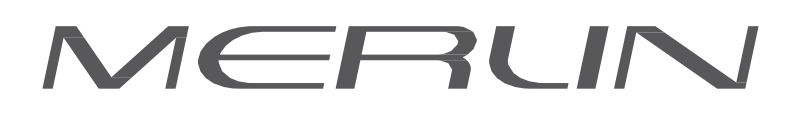

# FOLLOWSPOT / PROJECTEUR DE POURSUITE v-uv - HMI 2500W 2+ u-x+v+

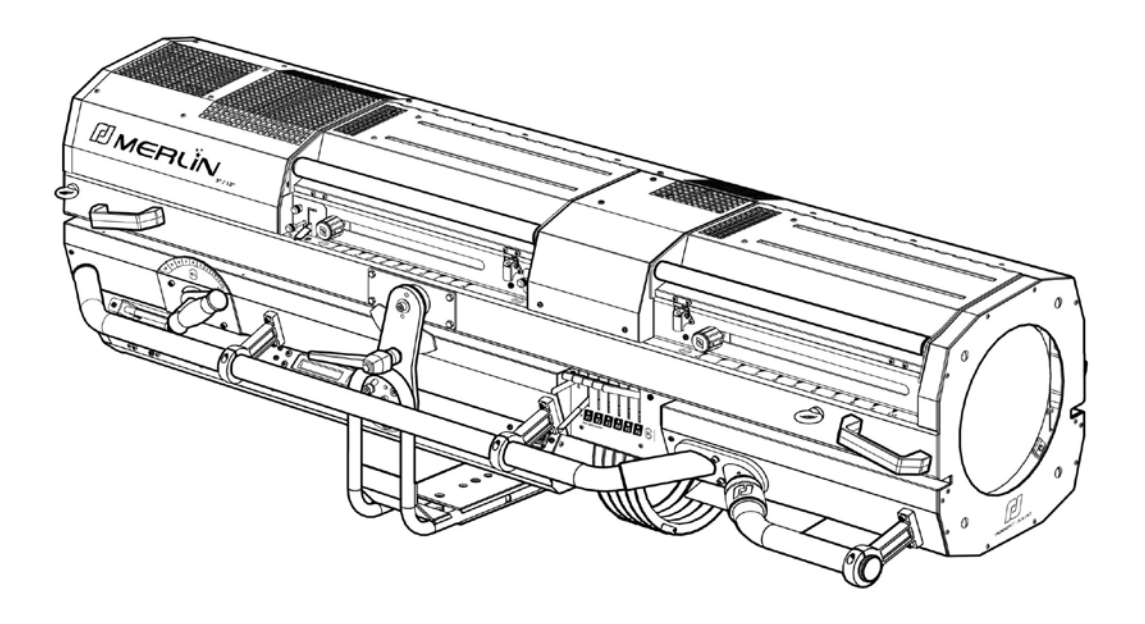

|    | スタンダード<br>仕様 | 北米仕様  |
|----|--------------|-------|
| 型番 | 1515         | 1515C |

HMI 2500W FOLLOWSPOT / PROJECTEUR DE POURSUITE 2500W HMI

MERLIN - 1515 / C - Version V1 ( v1-12  $\rightarrow$  )

VALIDATION: 13/06/2016

#### DN41076900-B

ROBERT JULIAT

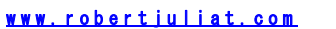

目次 1 2 2. 3. 4. 3 1. 1 2 3 4 5 6 7 8 2 2. 3. 2 操作方法 仕様 1. 1. 2 2. ズーム&フォー 2 3. パン / チルト 2. 4 1 4.1.4.2 5. 1. . 13 2. 6 1. 2 7. 2. 2. 3 4 メンテナンス 5 1. 1 2 3 4 5. 2. 3 4. 6 1. 2. 7 RDM 1. 2. 3 

1

2

2

3

3

5

5

5

5

5

5

6

6

6

8

8

9

11

11

12

13

13

15

15

26

36

36

36

Robert Juliat reserve the right to change or alter any of the items detailed on this page, to increase or improve manufacturing techniques without prior notice.

## 1 使用の手引き

#### 一般

- 1.この製品は住宅用ではありません。
- 2. この機材のメンテナンスは技術者の方が適正に行って下さい。
- 3.健康と安全に関し、本マニュアル及びEU指令記載の事項を常に守って下さい。

4. この機材はフランスの欧州規格「舞台照明、テレビ、映画及び写真スタジオ用の照明器具」のセクション17、 60598-1および60598-2-17に準拠しています。

5. この機材はIP20の規格認定を受けており、使用は屋内のみに限定されます。

#### 機材

6. 警告: クリーニングやメンテナンスの前に必ず電源を抜いて下さい。

7. 使用の際には筐体が安定して取り付けられていることを確認して下さい。

8. 保護板・レンズ・フィルターが損傷 (ひび割れ、深い傷など)を受けた際はパフォーマンスの低下に繋がるため、 速やかに交換して下さい。

9. 吊り込み・高所への取り付けの際は、適切な長さのケーブルなどを追加で使用して下さい。

10. 万一、筐体が落下した場合に備え、安全ケーブルは本体の後方に確実に取り付け、できるだけ短く調節、または必要に応じて巻きつけて下さい。

11. 可動アクセサリについてもケーブルなどを使用し筐体前面に適切に取り付けて下さい。

12. 安全ケーブル等は、本体とアクサセリを合わせた重量に耐えうるものを選んで下さい。

13. ランプ点灯中は筐体の蓋を開けないで下さい。

14. 警告:使用中、ランプ、ランプハウス双方が熱くなります。メンテナンス前に充分、冷却を行って下さい。

15. 本体の設計、安全装置を改造しないで下さい。

16. 電源ケーブル部分は常に緩まぬようきつく締め接続し、損傷を受けた場合は同じものと交換して下さい。

#### 換気

17. 燃えやすいものの近くに設置しないで下さい。

- 18. 屋外での使用は避けて下さい。製品を覆ったり、水に濡れる状況での使用をしないで下さい。
- 19. 熱がこもることを避けるため、換気口を塞がないで下さい。
- 20. 冷却ファンが正常に動作していることを確認して下さい。異常がある場合は、ただちに電源を切り、必要な場合はメンテ ナンスおよび修理を行って下さい。

#### ランプ

- 21. ランプ電圧がメイン電源電圧に適合していることを確認して下さい。
- 22. ランプハウスまたはパッケージに示されている型のランプ、電圧のみを使用して下さい。
- 23. 熱で損傷を受けたランプや変形したランプは交換して下さい。
- 24. 使用前にランプが適切に取り付けられていることを確認して下さい。

#### クリーニング

25. ランプや内部機構に素手で触れないで下さい。

26. すべての光学パーツ(レンズ、ランプ、その他)はアルコール系洗剤でクリーニングをして下さい。

- 27. ミラーに付着しているほこりは恒常的に取り除いて下さい。その際、柔らかく清潔な布を使用して下さい。
- 28. すべてのフィルターは恒常的にクリーニングして下さい。

#### パワーサプライ

29. メンテナンスを行う前に、機材を電源供給側から切断して下さい。

30. 電源供給は本体のインプットからのみ行って下さい。本体の電源アウトプットから調光器などへ接続しないで下さい。.31. 屋外で使用しないで下さい。カバーなどをかけないで下さい。

32. パワーサプライのブレーカーは操作できる場所に設置して下さい。

#### 注意

これらの製品は、業務用照明機材に関する欧州の基準に基づき設計されています。製品に対して変更が加えられた場合、 いかなることであっても保証対象外となります。

J\_P\_\_\_

## 2 各部の名称

2.1 機能

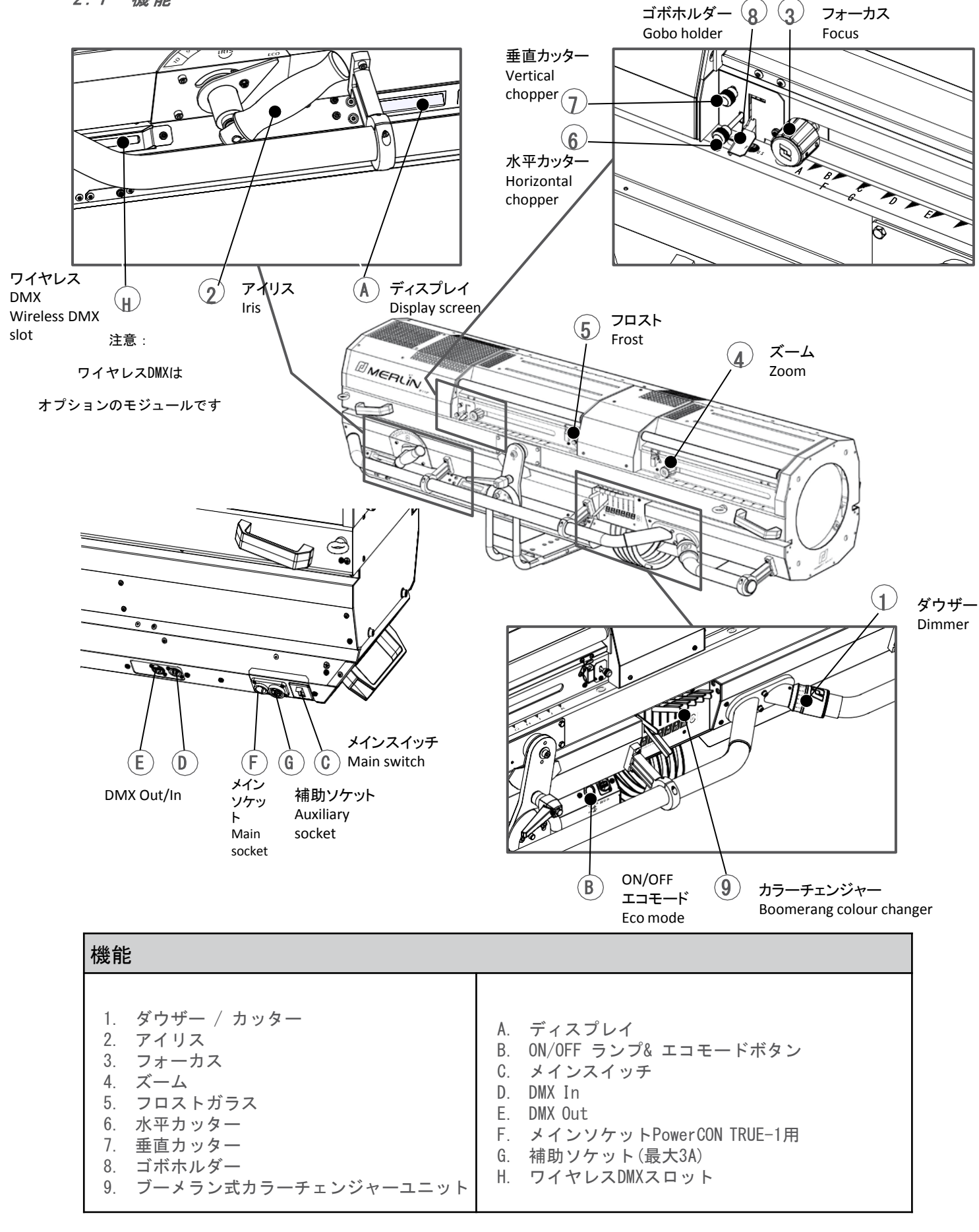

JP - 2 -

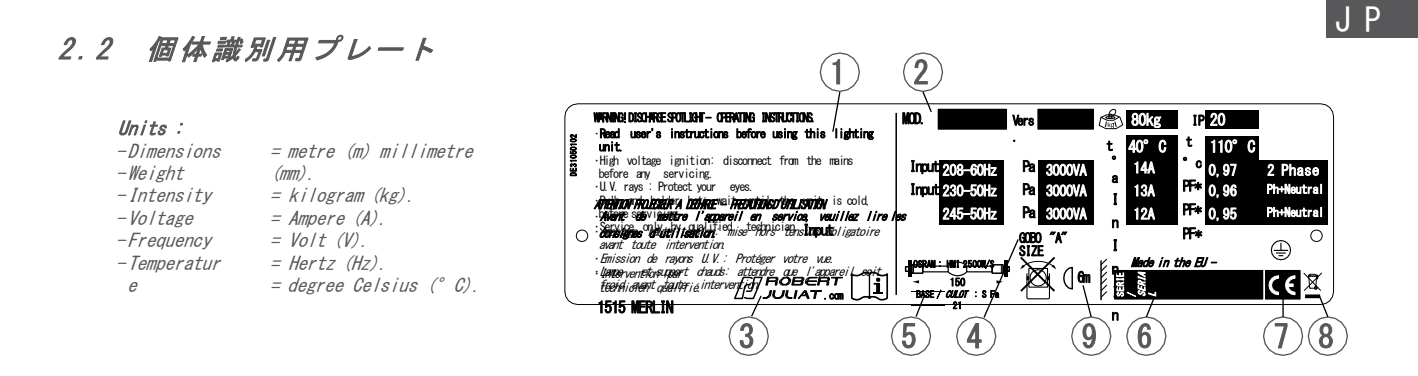

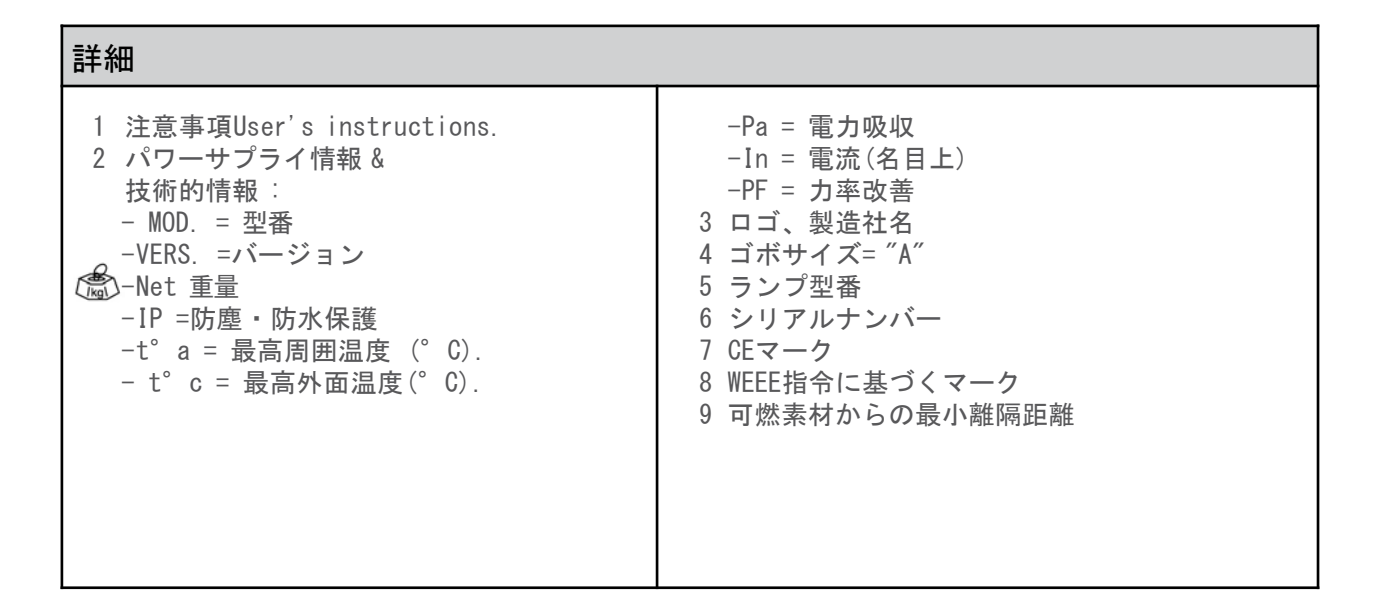

### 2.3 同梱アクセサリ

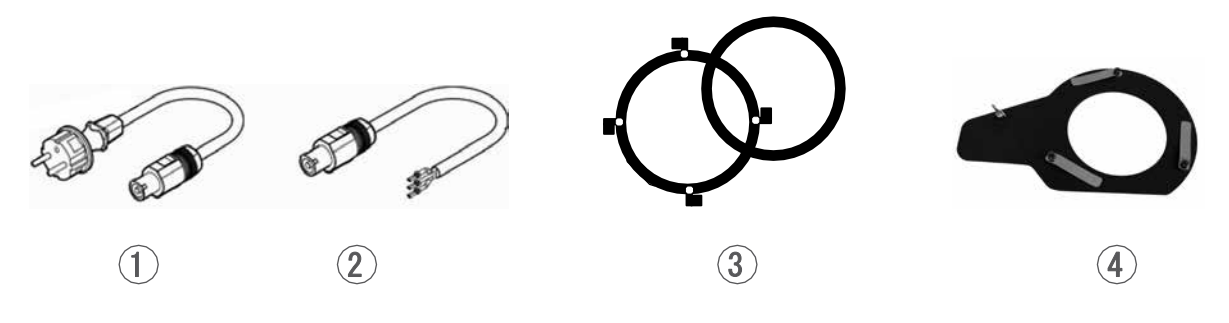

|   | 型番         | 詳細                                  |
|---|------------|-------------------------------------|
| 1 | FJUC000112 | 電源ケーブルCEE 7/7 タイプ コネクター付(スタンダード仕様用) |
| 2 | FJUC000113 | UL/CSA 電源ケーブル コネクター無(北米仕様用)         |
| 3 | PF1011     | Ø210 mm カラーフィルター用金属製ホルダー            |
| 4 | SGUM       | ユニバーサル "A" サイズゴボホルダー(メタルゴボ・ガラスゴボ用)  |

2.4 アクセサリ(オプション)

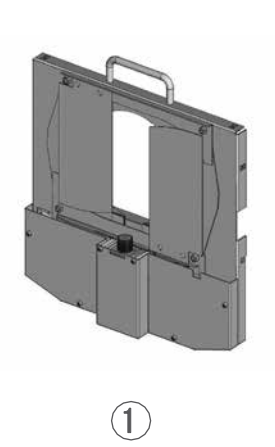

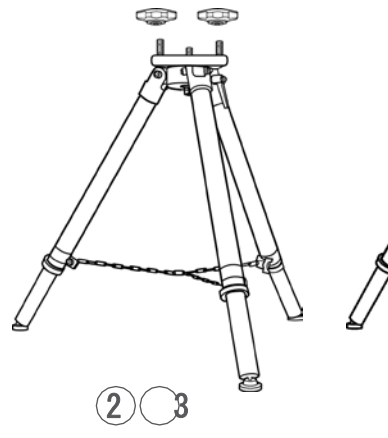

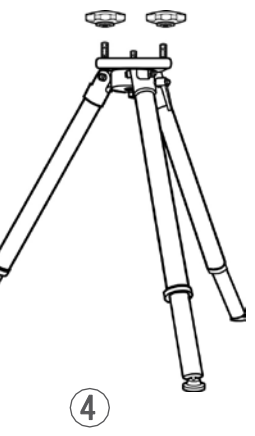

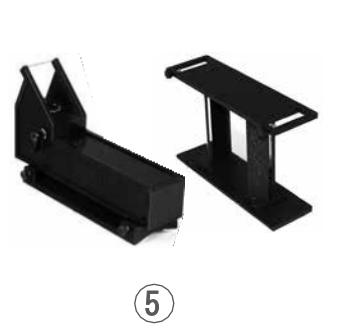

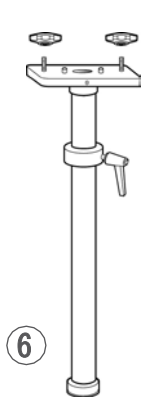

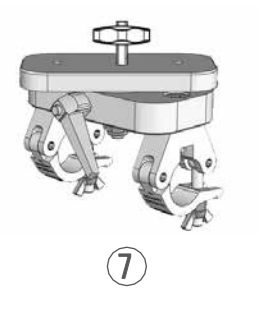

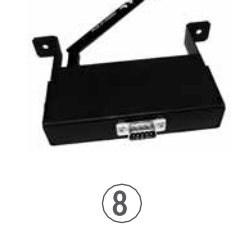

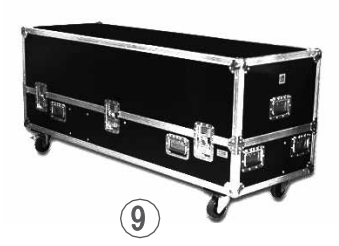

|   | 型番          | 詳細                                                |
|---|-------------|---------------------------------------------------|
| 1 | МОММ        | 電動ダウザー                                            |
| 2 | GT4000      | 安全チェーン付き三脚 - SWL: 130 kg 高さ最大 1030 mm             |
| 3 | GT4000R     | ボールベアリング式三脚 安全チェーン付 - SWL: 130 kg 高さ最大<br>1030 mm |
| 4 | GT4000S     | 三脚 安全チェーン無 - SWL: 130 kg 高さ最大1030 mm              |
| 5 | TELRAD      | 「Telrad」フォロースポット用照準器 調節機能付き                       |
| 6 | JPP         | 高所設置用一脚                                           |
| 7 | T4000       | 高所設置用フォロースポットマウント 直径 50 mm パイプ用<br>- SWL: 100 kg  |
| 8 | Kit W-DMX/M | W-DMX ワイヤレス DMX                                   |
| 9 | FC30000020  | 運搬用ツアーケース                                         |

3.1 仕様

3.1.1 操作の向き

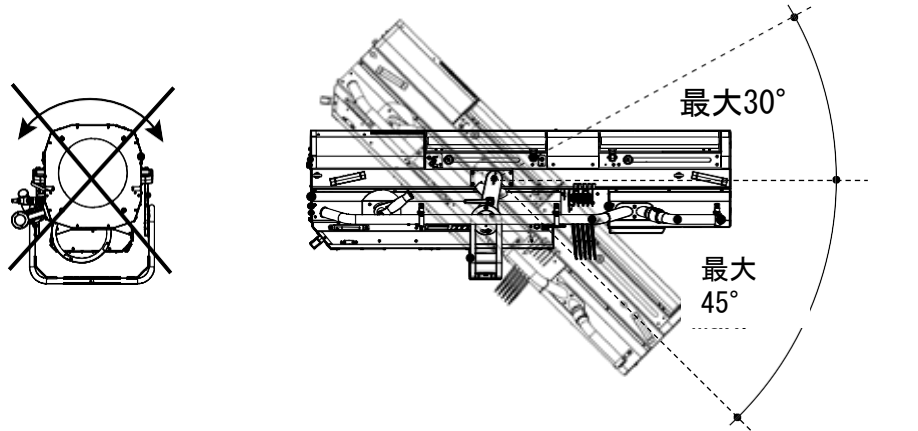

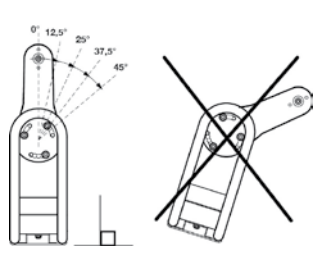

3.1.2 最小離隔距離

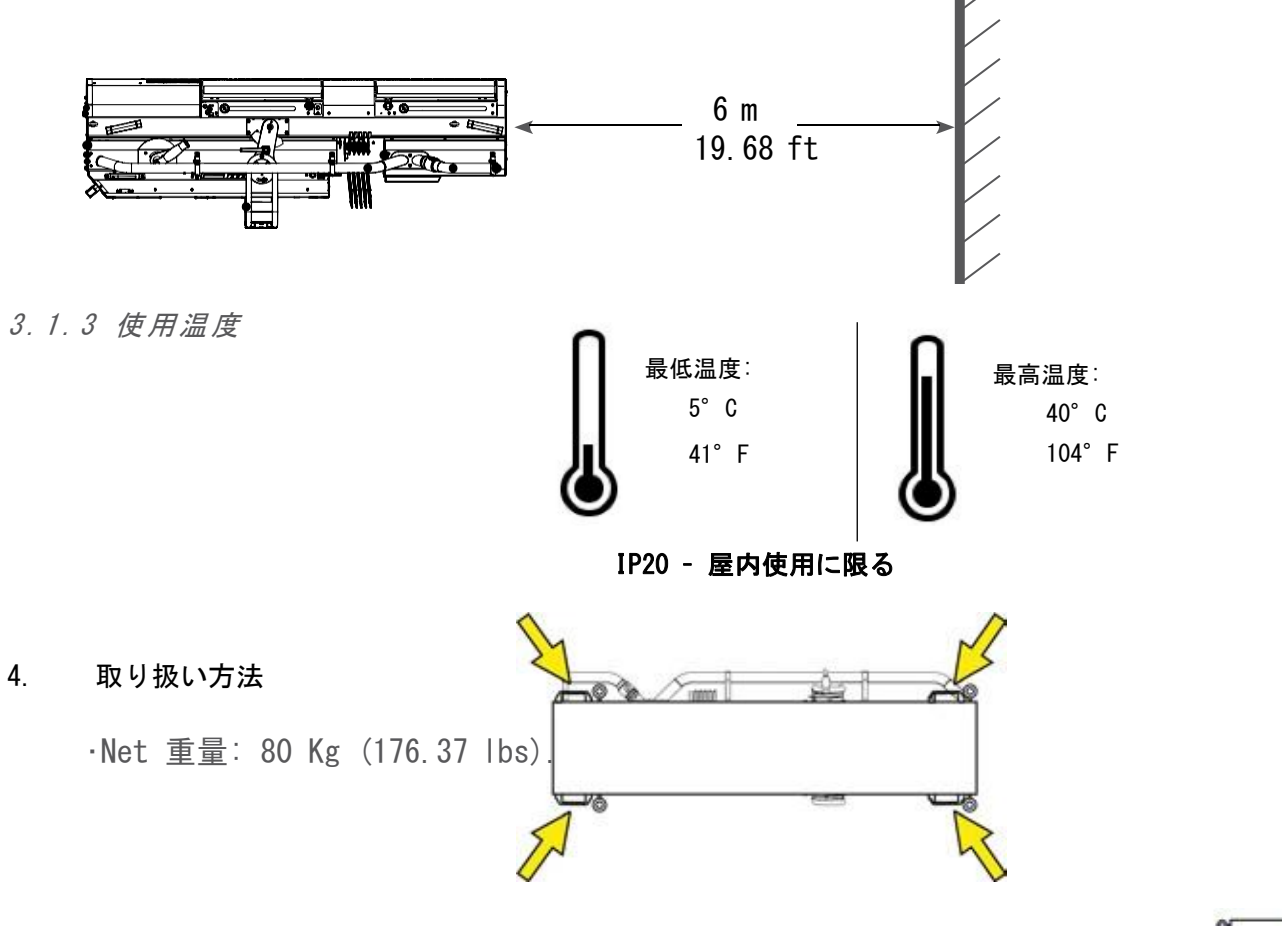

3.1.5 運搬方法

機材を運搬したり持ち上げたりす る際は、既存の法令を順守し、適 切な方法で行って下さい。

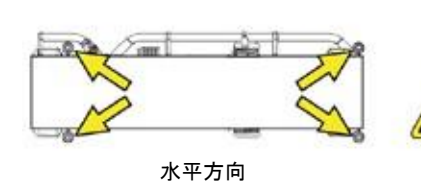

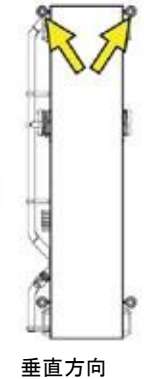

JP - 5 -

3.1.6 スタンドのセットアップ

·利用可能スタンド: GT4000, GT4000R, GT4000S および JPP

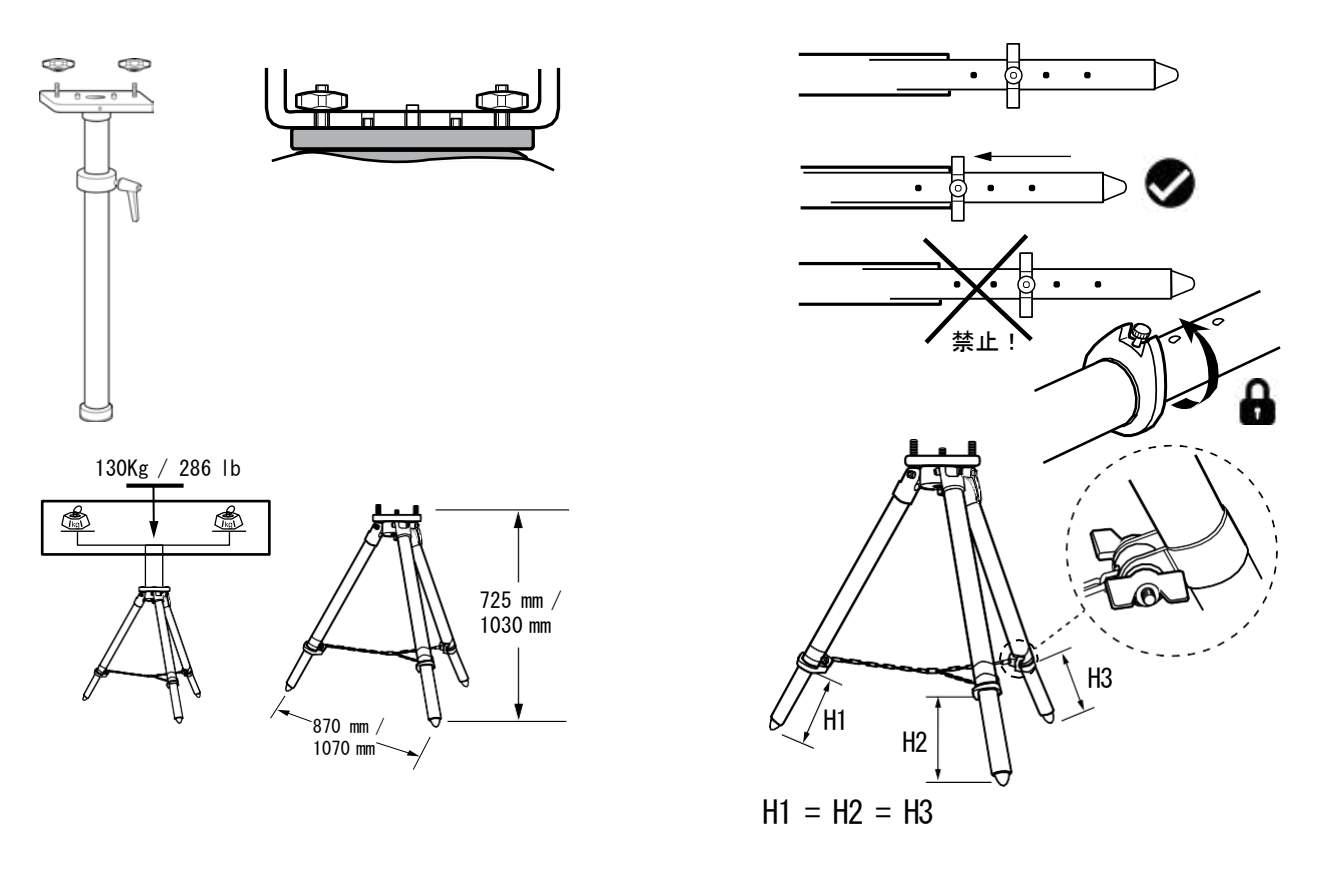

- 7. 安全ケーブル
  - ・安全ケーブル等は、機材とアクセサリを合わせた重量に耐えうるものを選んで下 さい。
  - ・万一、筐体が落下した場合に備え、安全ケーブル等は本体側の金具に確実に取り 付け、出来るだけ短く調節、または必要に応じて巻きつけて下さい。
- 3.1.8 カウンターウェイトの調整方法

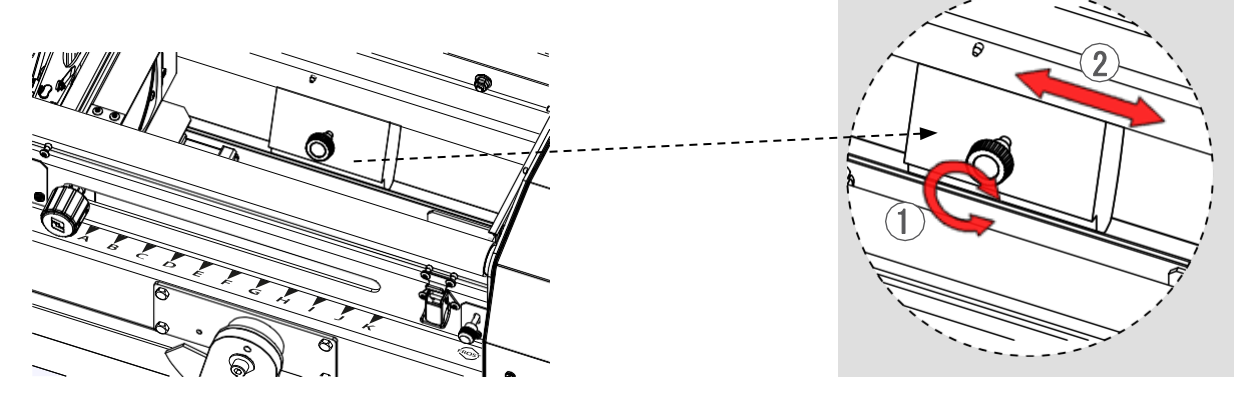

JP\_

JP - 6 -

### 3.2.1 使用可能なランプ

|                         | 詳細       |           |       |        |            |         |       |
|-------------------------|----------|-----------|-------|--------|------------|---------|-------|
| 型番                      | NAED コード | ソケット      | 電圧    | 出力     | ルーメ<br>ン数  | 色温度     | ランプ寿命 |
| OSRAM<br>HMI 2500W/S XS | 54068-3  | SFa 21-12 | 115 V | 2500 W | 240 000 lm | 6 000 K | 500 h |

3.2.2 ランプの取付方 法

- ・リフレクターホルダーを回転さ せる ③&④

・安全ボルトを取り外す ①&2

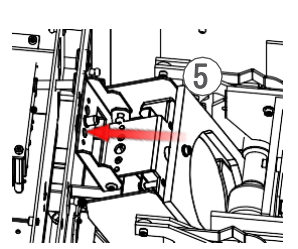

⑦を上方に押し、ロック⑥
 を外す

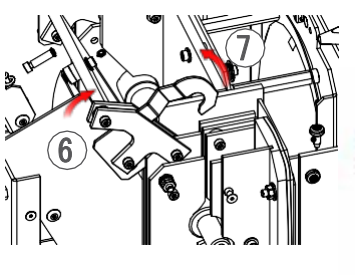

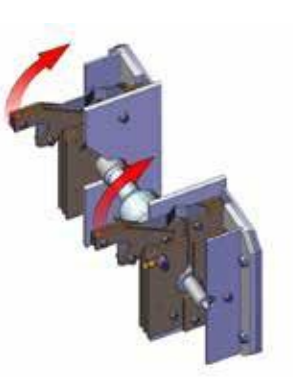

・ランプ⑧を取り付け、
 中心になるよう調整する

JP - 7 -

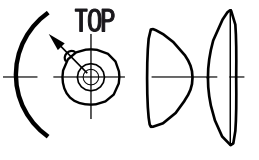

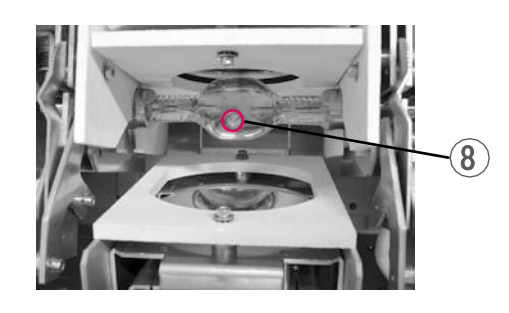

・再びロックをかける

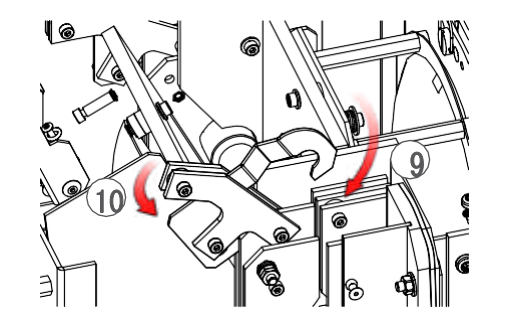

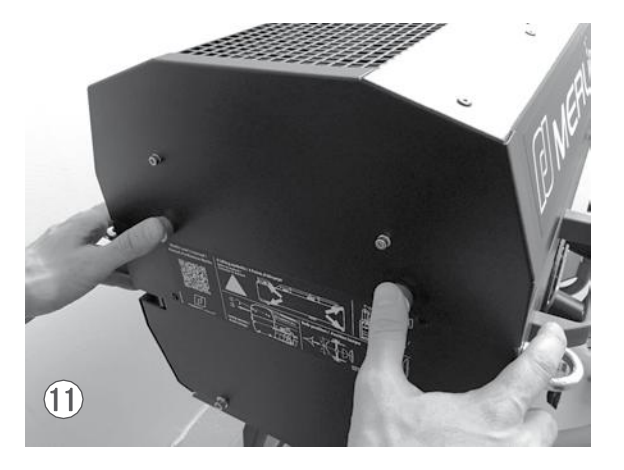

·安全ボルトを押し込み、ラン プカバーを固定する

### 3.3 電源関係

3.3.1 パワーサプライ (PSU)

|              |                                                                                                    | 詳細                                                                                                  |                                                |
|--------------|----------------------------------------------------------------------------------------------------|----------------------------------------------------------------------------------------------------|------------------------------------------------|
| 電圧           | 周波数                                                                                                    | 入力                                                                                                  | コネクター                                          |
| 195 -> 265 V | 50-60 Hz                                                                                                    | 12 A / 3000 VA @ 230V<br>13 A / 3000 VA @ 245V<br>14 A / 3000 VA @208V<br>最大 16 A<br>スタンバイモード: 30 W | Neutrik powerCON TRUE1<br>型番 NAC3PX(最大<br>20A) |
|              | <ul> <li>・この製品の感電保護クラスは1です。 この照明機器はアースに繋いで下さい。</li> <li>・AC電源に直接接続して下さい。調光器の電源には接続しないで下さい。</li> <li>・電源自動検出機能</li> <li>・ブレーカー : 20A.</li> <li>・補助電源 : 最大 3A.</li> <li>・USB 電源 : 最大 5V (1A).</li> </ul> |                                                                                                    |                                                |

|   |              |                          | 電源       | ケーブル                         |                 |                                        |
|---|--------------|--------------------------|----------|------------------------------|-----------------|----------------------------------------|
|   |              | 1                        |          |                              | RA CONTRACTOR   | 2                                      |
|   | 仕様           | コネクター                    | メイン電源プラグ | ケーブルタイプ                      | ケーブル長           | 配線                                     |
| 1 | スタンダー<br>ド仕様 | Neutrik®                 | CEE7/7   | 3G1.5<br>Ho7RNF              | 3 m<br>9.8 ft   | ライブ : 茶色<br>ニュートラル : 青<br>アース : 黄色 / 緑 |
| 2 | 北米仕様         | powerCON<br>TRUE1 NAC3FX | _        | 14AWG SJ<br>TYPE<br>(UL/CSA) | 1.5 m<br>4.9 ft | ライブ : 黒<br>ニュートラル : 白<br>アース : 緑       |
|   | 差L込み方 外L方    |                          |          |                              |                 |                                        |

3.3.2 信号

| 詳細              |         |         |  |
|-----------------|---------|---------|--|
| プロトコル           | 入力コネクター | 出力コネクター |  |
| USITT DMX 512-A | XLR 5ピン | XLR 5ピン |  |

|                                    | データコネクター              |                       |                 |  |
|------------------------------------|-----------------------|-----------------------|-----------------|--|
| PIN #                              | DMX                   | 詳細                    |                 |  |
| 1                                  | シールド                  | ラップ網組シールド             | 000             |  |
| 2                                  | DMX (-)               | 第一ツイストペアケーブルの第一コンダクター | (2, ° 2) (2, 3) |  |
| 3                                  | DMX (+)               | 第一ツイストペアケーブルの第ニコンダクター | 00000           |  |
| 4                                  | 不使用                   | 第二ツイストペアケーブルの第一コンダクター | 000             |  |
| 5                                  | 不使用                   | 第二ツイストペアケーブルの第二コンダクター | DMX OUT DMX IN  |  |
| ディジー<br>「<br>」<br>」<br>」<br>」<br>」 | - <del>5</del> ± - ン: |                       | UT etc.         |  |
|                                    |                       |                       |                 |  |
| <u>内蔵ター</u>                        | <u>-ミナルプラグ:</u>       |                       |                 |  |

DMX OUTコネクター上でXLRコネクターが検出されない場合、120Ωのターミナルプラグが自動的に 有効になります。最後のユニットに別個のターミナルプラグを接続する必要はありません。

ワイヤレス DMX オプション

- ・プロトコル: Wireless 対処法 W-DMX<sup>™</sup>
   ・通信器の使用方法その他詳細については: <u>http://www.wirelessdmx.com</u>にてOEMのユーザーマニュアルを参照して下さい。
- アンテナは通信器側からはっきり見える位置に調整して下さい。
- ・有効化は MENU から行えます。
- · ワイヤレスDMX使用時はDMX入力データケーブルを接続しないで 下さい。
- ・プロトコルエラーの際は、ワイヤレスDMXは自動的に無効に なります。ワイヤレスDMXを再び有効化するには、DMXの入 カケーブルを切断した上で、灯体のスイッチを切り再び入 れて下さい。
- ・取付方法:パワーサプライを切断して下さい。W-DMXモジュールをスロットに差し込み、再びパワーサプライに接続して下さい。

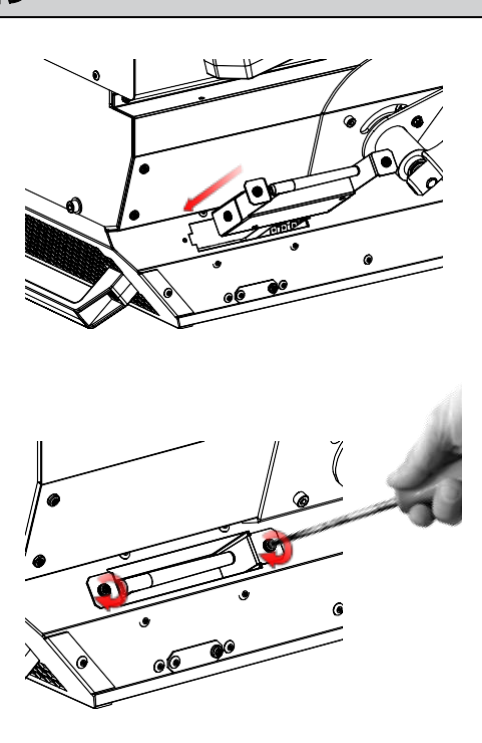

## 4 操作方法

## JP

### 4.1 仕様

- 4.1.1 ダウザー
  - 4.1.1.1 範囲 ·ディミング機能 0% 0246810 100%
    - ・エコモード: ダウザー目盛り上の"ECO"の表示に合わせると、エコモードを使用できます。
      - ・ 電力供給が1/2になるまでの時間を選択できます。(3 または 15 分)
         ・ "ON/OFF" ボタンを使用すると手動で電力供給を1/2にできます。

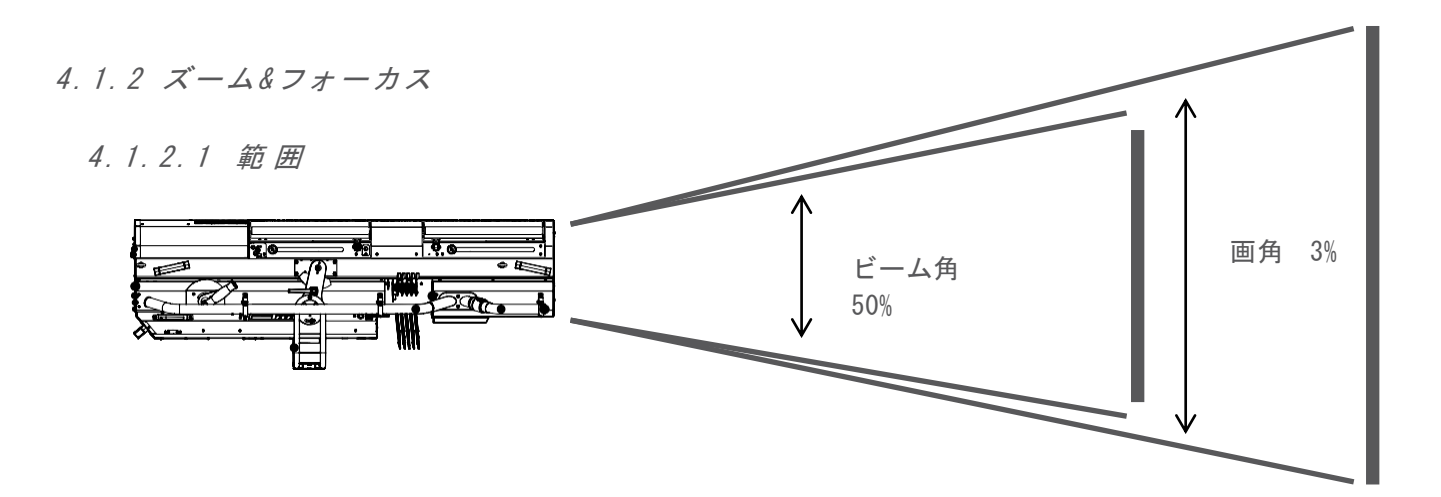

| 型番   | 角    | 最小角   | 最大角    |
|------|------|-------|--------|
|      | ビーム角 | 3. 4° | 10.6°  |
| 1515 | 画角   | 3.5°  | 12. 1° |

JP - 11 -

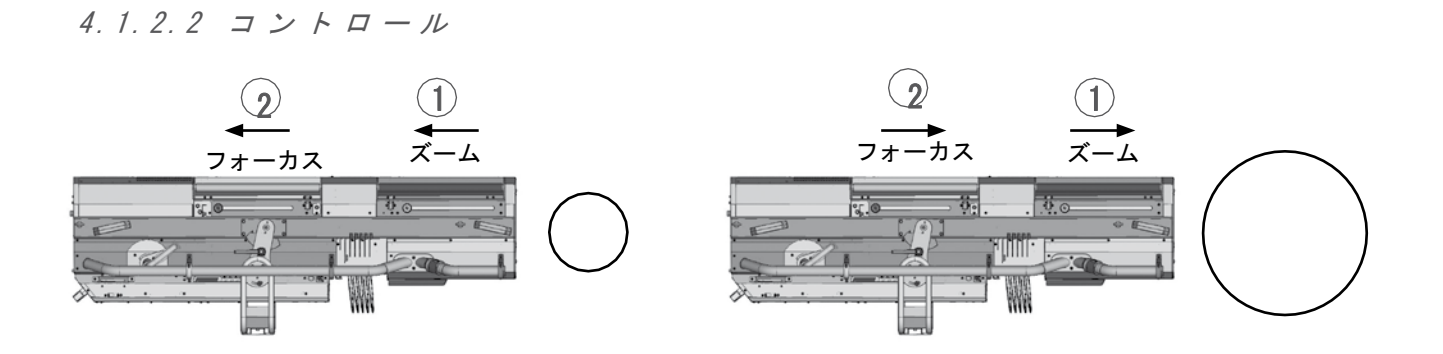

JP

4.1.3 パン / チルト

4.1.3.1 可動範囲

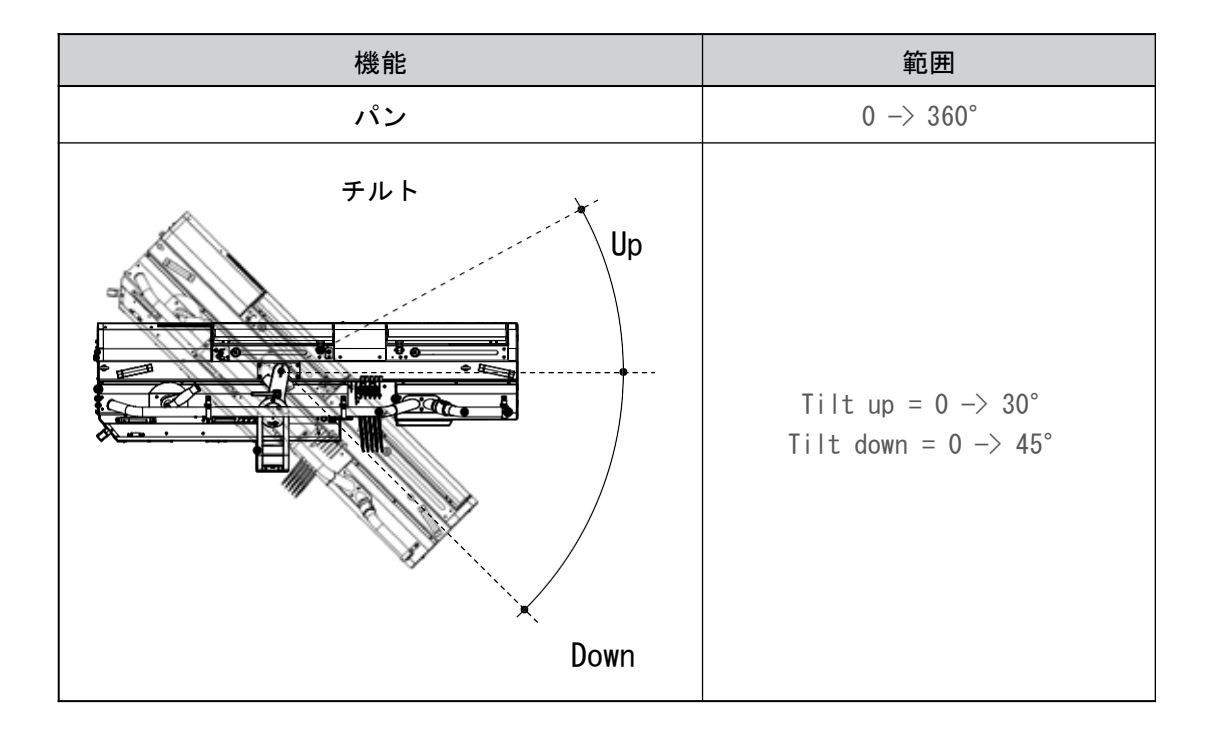

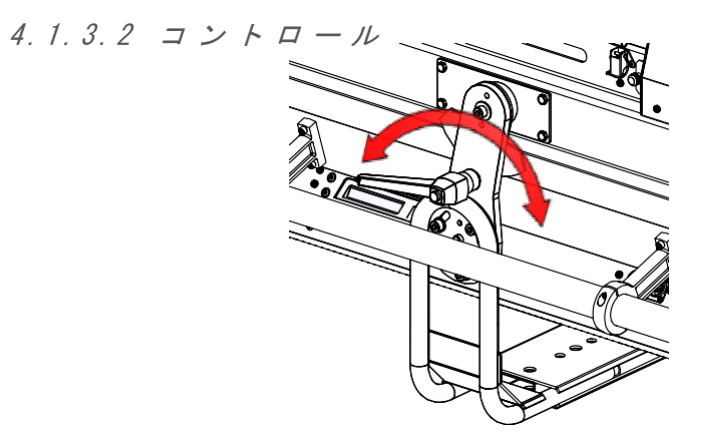

JP - 12 -

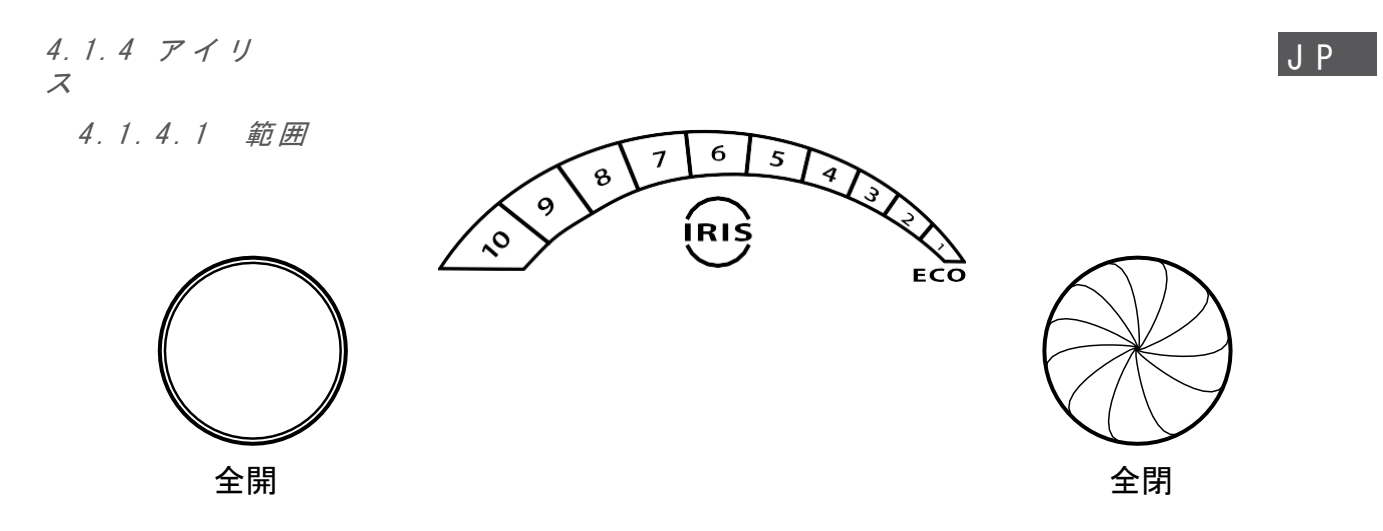

- ・エコモード: アイリス目盛り上の"ECO"の表示に合わせると、エコモードを使用できます。
  - ・電力供給が1/2になるまでの時間を選択できます。(3 または 15 分)
  - ・ "ON/OFF" ボタンを使用すると手動で電力供給を1/2にできます。

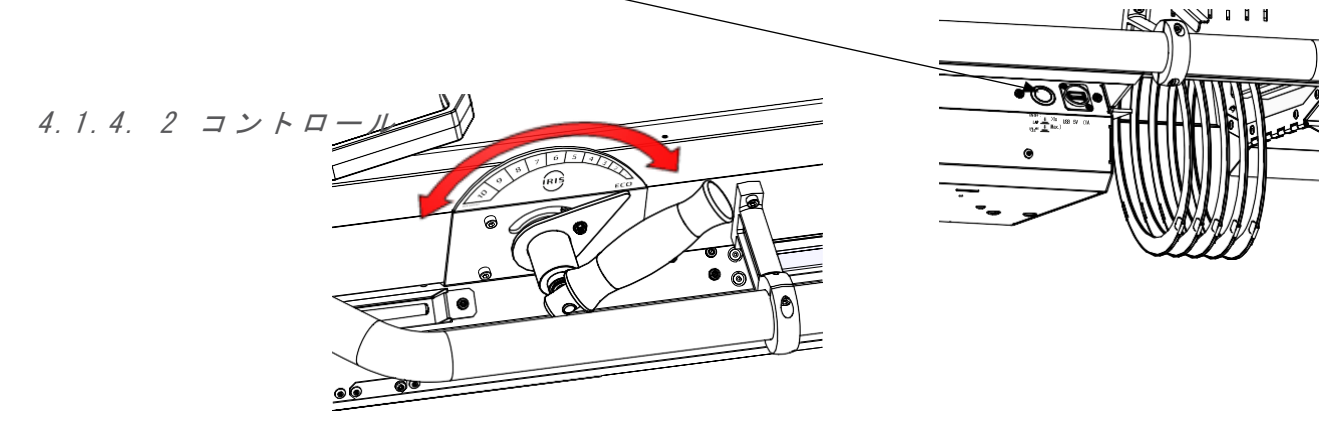

- 4.1.5 カッター
  - 4.1.5.1 形状

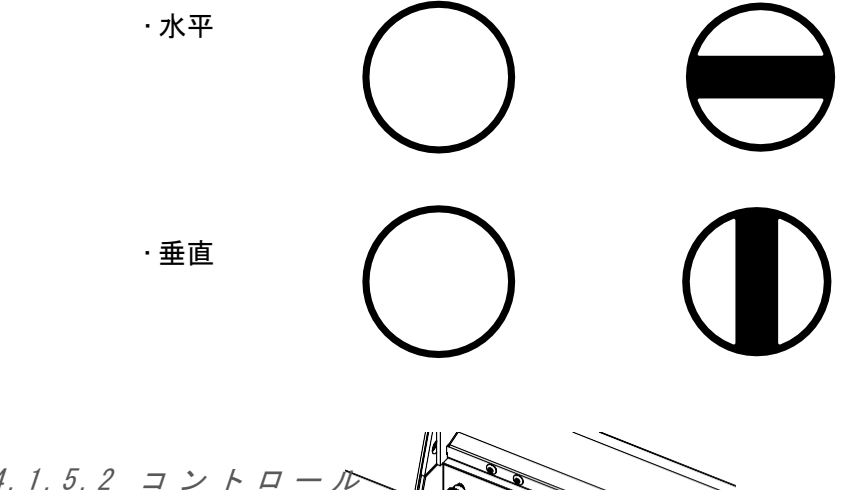

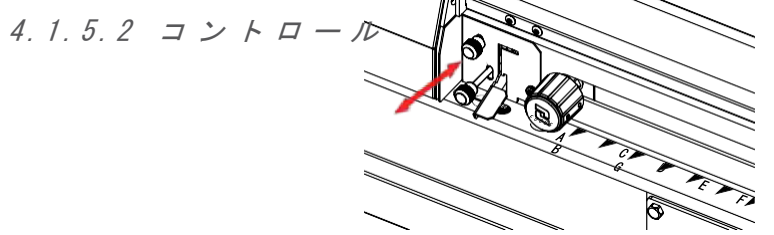

JP - 13 -

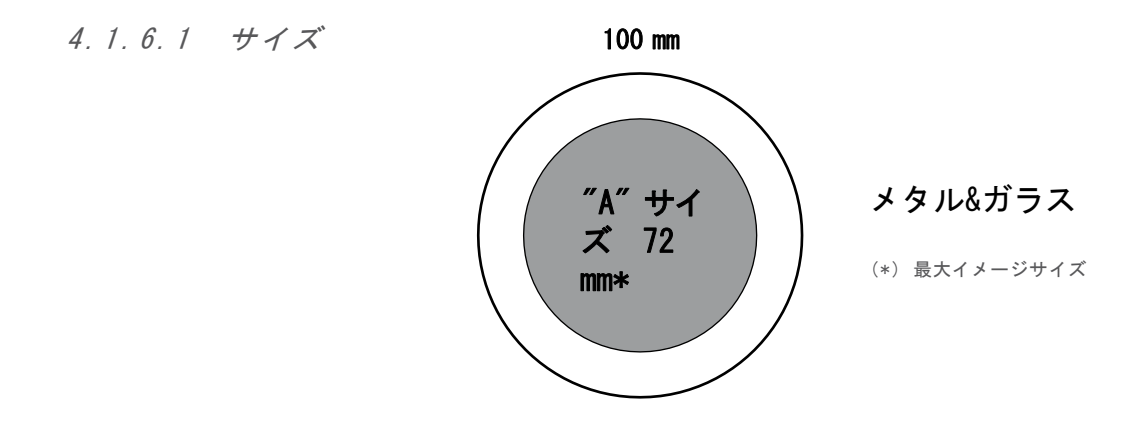

4.1.6.2 コントロール & セッティング

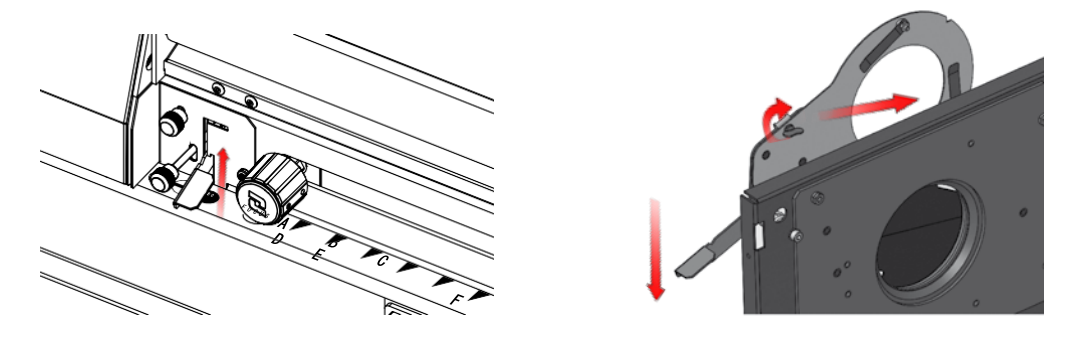

4.1.7 色

・色の濃いものを後方にセットして下さい。

4.1.7.1 仕様

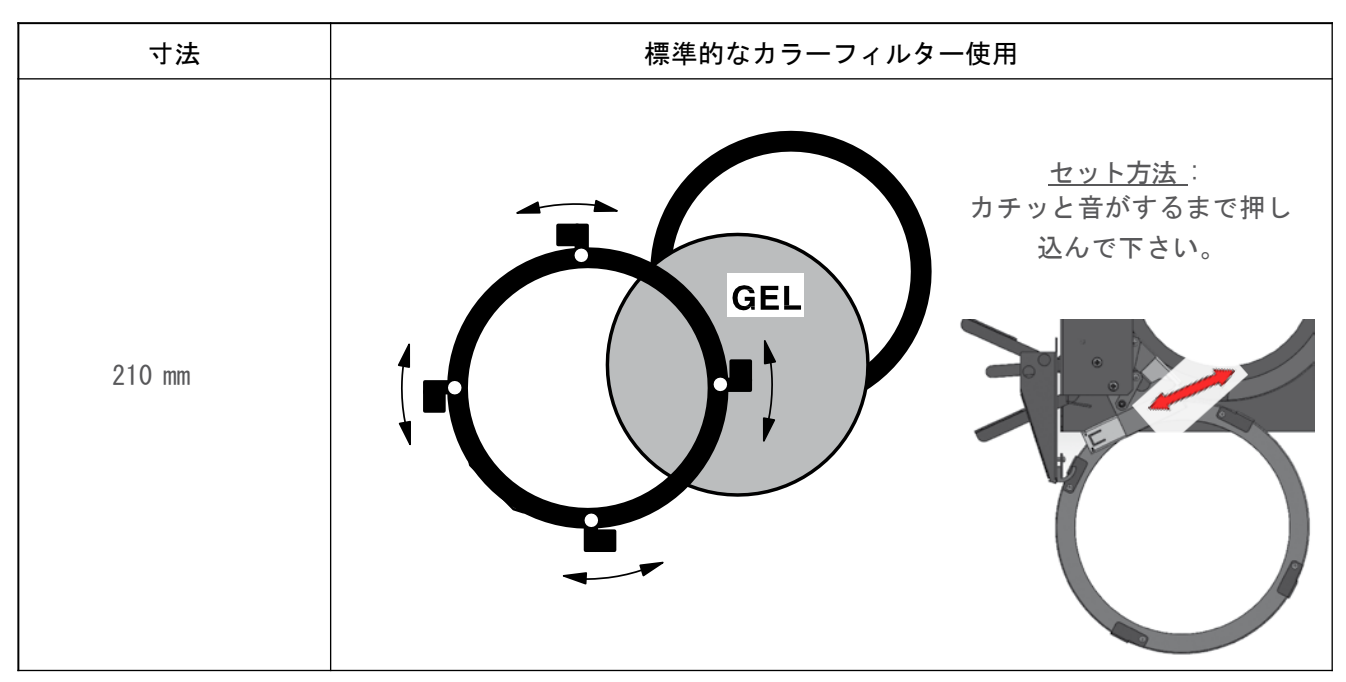

## 4.2.1 ディスプレイとコントロール

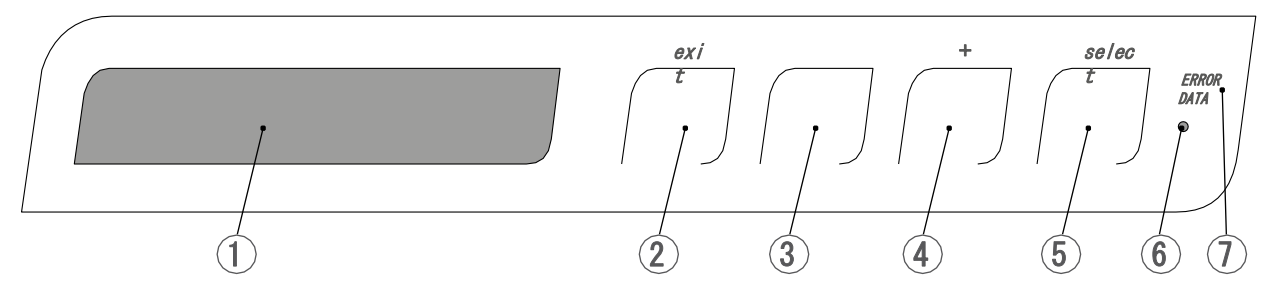

|   | 機能                         |
|---|----------------------------|
| 1 | 液晶ディスプレイ                   |
| 2 | 現在のメニュー / ページから戻る          |
| 3 | メニューのスクロール / 選択されている数値を減らす |
| 4 | メニューのスクロール / 選択されている数値を増やす |
| 5 | 選択されているメニューを開く / 決定する      |
| 6 | 未使用                        |
| 7 | DMXとシステムの状態表示用LED文字        |

4.2.2 メニューとパラメータ1

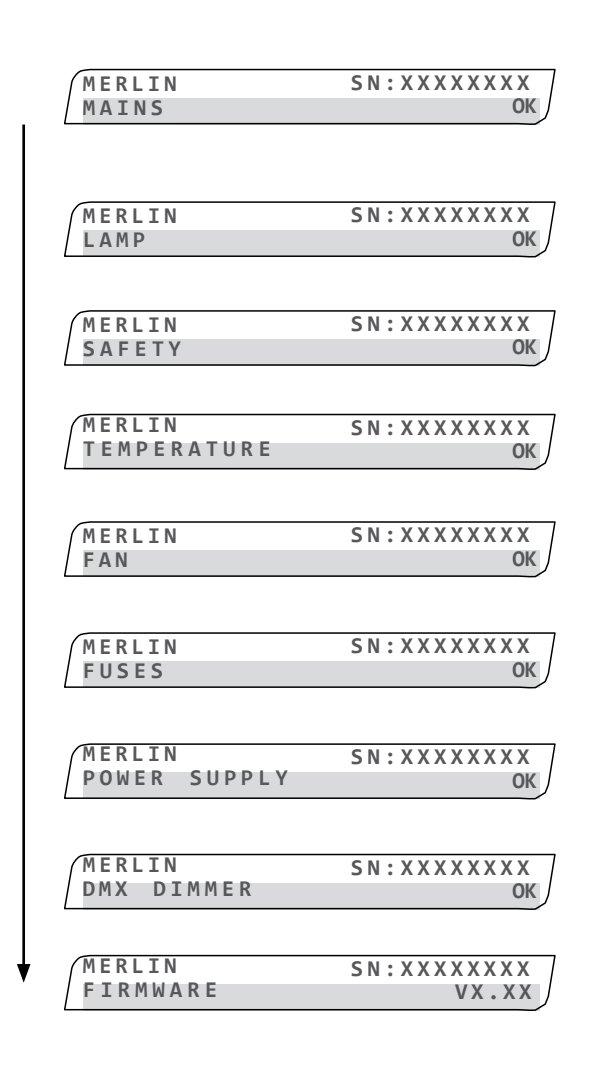

電源を入れると以下の画面になります:

| 初期画面         |                 |
|--------------|-----------------|
| MERLIN<br>SN | 機材名<br>シリアルナンバー |
| MAINS        | メイン電圧の状態表示      |
| LAMP         | ランプの状態表示        |
| SAFETY       | 安全ブレーカーの状態表示    |
| TEMPERATURE  | 全温度センサーの状態表示    |
| FAN          | 全冷却ファンの状態表示     |
| FUSES        | 安全ブレーカーの状態表示    |
| POWER SUPPLY | 内部パワーサプライの状態表示  |
| DMX DIMMER   | ディマーの状態表示       |
| FIRMWARE     | ファームウェアのバージョン   |

JP - 15 -

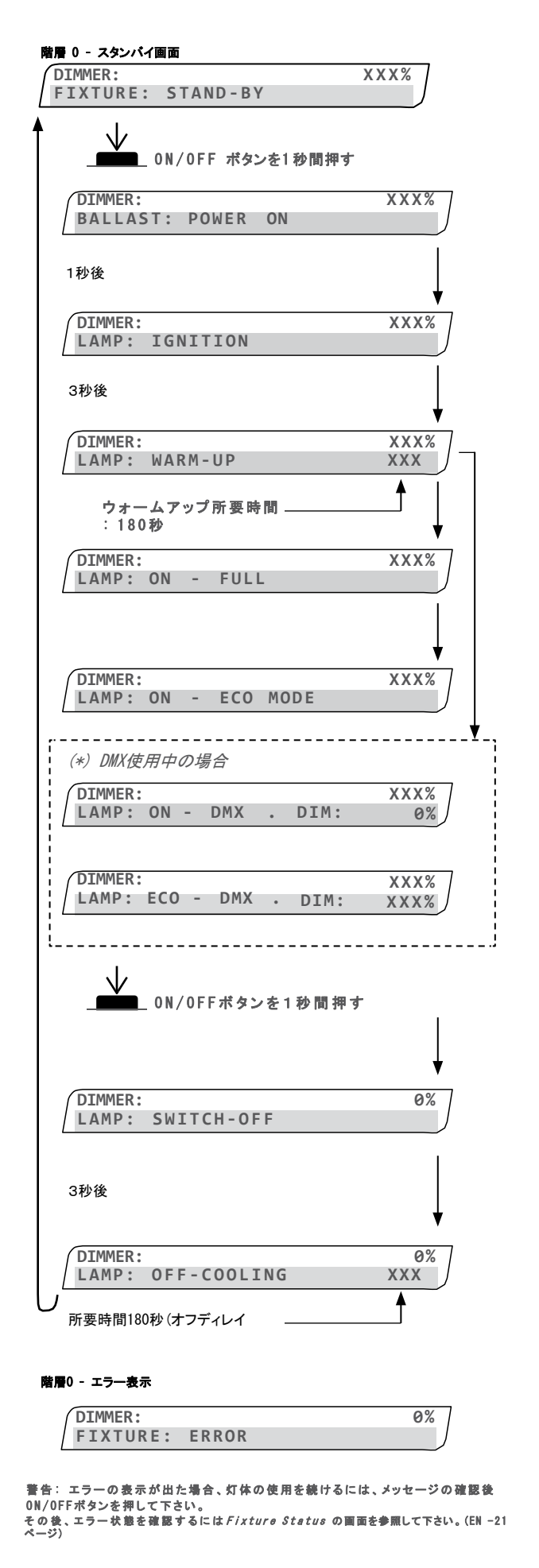

| システムの壮                | 犬態表示(階層 0)                                                                 |
|-----------------------|----------------------------------------------------------------------------|
| DIMMER                | ダウザーの値が%で表示されます                                                            |
| FIXTURE               | フォロースポットのスタンバイ状態を表します                                                      |
| BALLAST               | <b>メイン電源の状態を</b> OK   ERROR   WARNING<br>等で表示します                           |
| LAMP                  | イグナイタの状態を OK   ERROR  <br>WARNING等で表示します                                   |
| LAMP                  | <b>ウォームアップの状態を</b> OK   ERROR  <br>WARNING等で表示します                          |
| LAMP                  | ランプの 出 力 状 態 を O K   E R R O R  <br>W A R N I N G 等 で表 示 しま す              |
| <b>LAMP</b><br>で表示します | <b>エコモードの状態を</b> OK   ERROR   WARNING等                                     |
| LAMP*                 | ランプがONの状態のDMX照度の値を OK  <br>ERROR   WARNING等で表示します                          |
| LAMP*                 | エコモードの状態のDMXディマーの値を OK  <br>ERRROR   WARNING等で表示します                        |
| LAMP                  | ランブがOFFの場合の状態をOK   ERROR<br>  WARNING等で表示します                               |
| LAMP                  | ランプOFF時の冷却の状態を OK   ERROR  <br>WARNING等で表示します                              |
| FIXTURE               | 灯体の状態: ERRORが表示される場合は未修<br>復の問題があります                                       |
| エラー表示(                | 階層 0)                                                                      |
| FIXTURE               | 灯体の状態表示: ERRORと表示される場合は未<br>修復の問題があります<br><i>エラー内容の確認はEN-28ページを参照して下さい</i> |

JP - 16 -

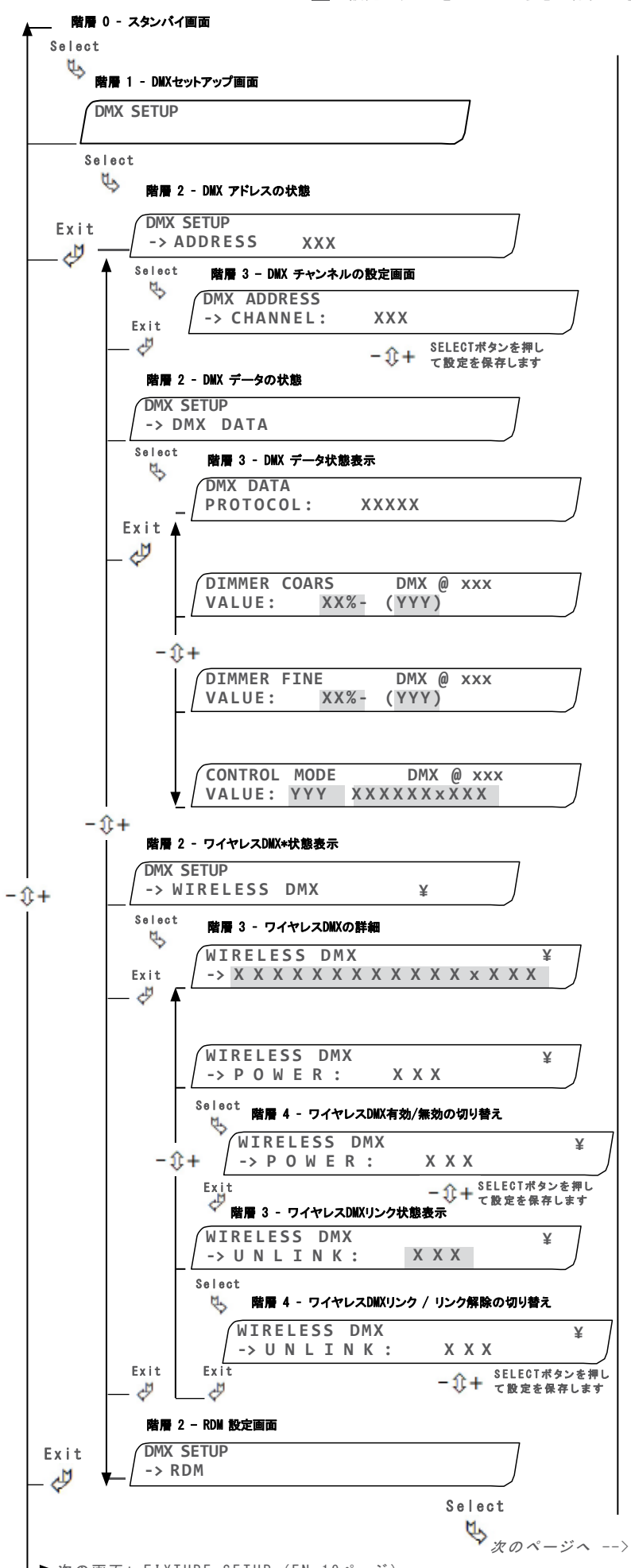

| DMX セットアップ                | プ画面                                                                   |
|---------------------------|-----------------------------------------------------------------------|
| DMXセットアッ                  | プ(階層1)                                                                |
| DMX<br>Setup              | DMX セットアップ初期画面                                                        |
| DMX アドレス                  | 、(階層 2-3)                                                             |
| ADDRESS                   | DMX アドレスの状態                                                           |
| CHANNEL                   | DMXチャンネルが設定できます                                                       |
| DMX DATA                  | DMX データの状態                                                            |
| DMX データも                  | <b>犬態表示(階層 3)</b>                                                     |
| <b>PROTOCOL</b><br>で表示します | DMX プロトコルの状態をDMX   NONE   ERROR等                                      |
| <b>VALUE</b><br>इ         | DMX(ノーマルモード)の値を%と数値で表示しま                                              |
| <b>VALUE</b><br>ます        | D M X(ファインモード)の 値を%と数 値で表 示し                                          |
| CONTROL<br>Mode           | Control mode status with its given value and its function             |
| ワイヤレスDI<br>(*) 警告: '      | MX状態表示(階層 2)<br>フイヤレス機能を使用するにはRDMをOFFにして下さい。                          |
| WIRELESS<br>RDM ON*等つ     | <b>ワイヤレスDMXの状態を</b> OFF   ON(¥マーク)  <br>で表示します                        |
| ワイヤレスDW                   | Xの詳細(階層 3)                                                            |
| ->                        | ワイヤレスDMXのデバイスの値                                                       |
| POWER                     | ワイヤレスDMX有効/無効の状態表示                                                    |
| ワイヤレスD                    | MX有効/無効の切り替え(階層 4)                                                    |
| POWER                     | <b>ワイヤレスDMXの</b> OFF   ONを切り替えます                                      |
| ワイヤレスDW                   | Xリンク状態表示 (階層 3)                                                       |
| UNL INK                   | ワイヤレスDMXのリンク/リンク解除の状態表                                                |
| ワイヤレスD                    | MXリンク/リンク解除の切り替え(階層 4)                                                |
| UNLINK<br>  ONで切り者        | <b>ワイヤレスDMXのリンク解除/リンクをそれぞれ</b> 0FF<br><sup></sup><br><sup></sup> 考えます |
|                           |                                                                       |

RDM 設定画面(階層 2)

\_

Remote Device Management(デバイスの遠 RDM 隔マネジメント) モード

JP - 17 -

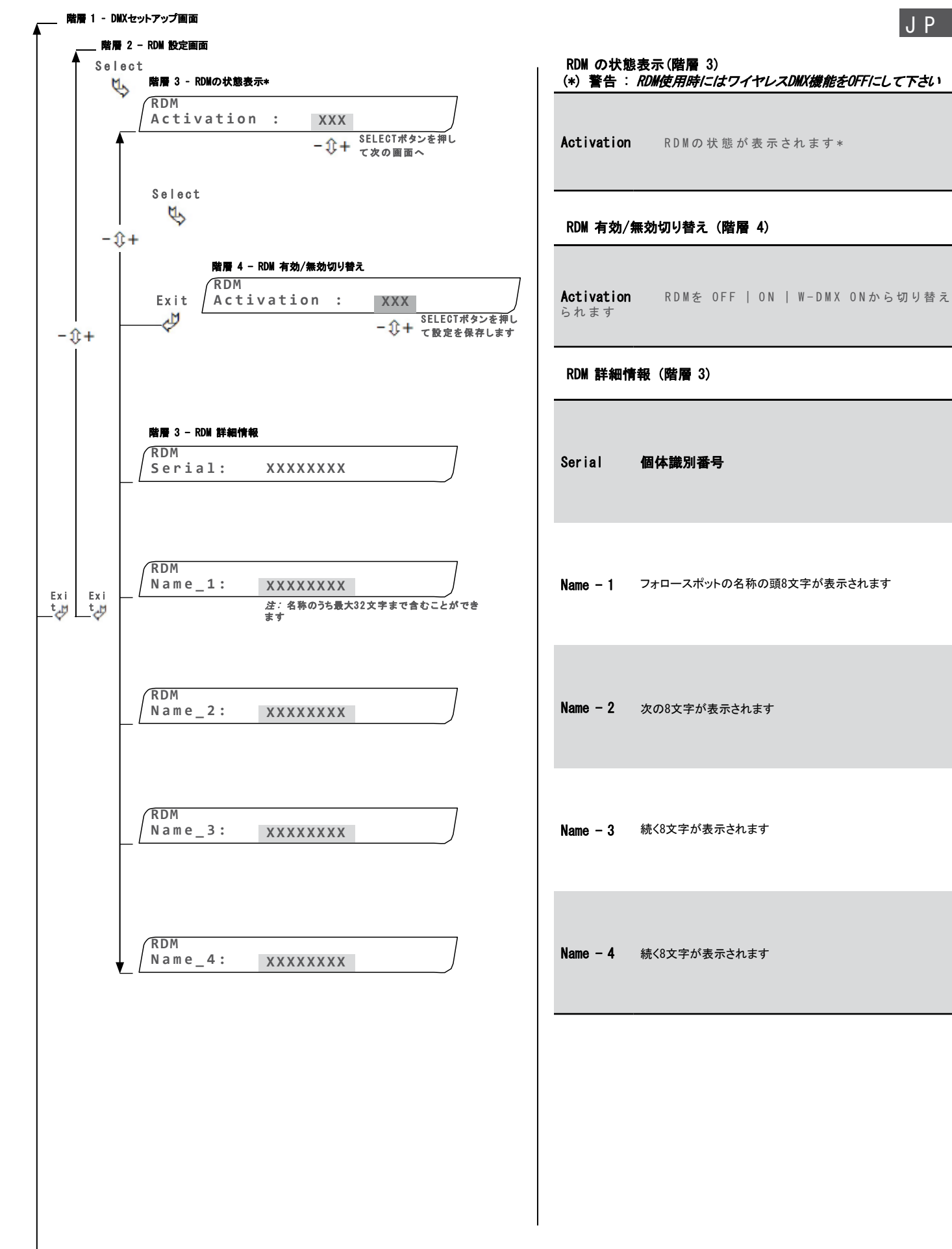

➡ 次の画面: FIXTURE SETUP (EN-19ページ)

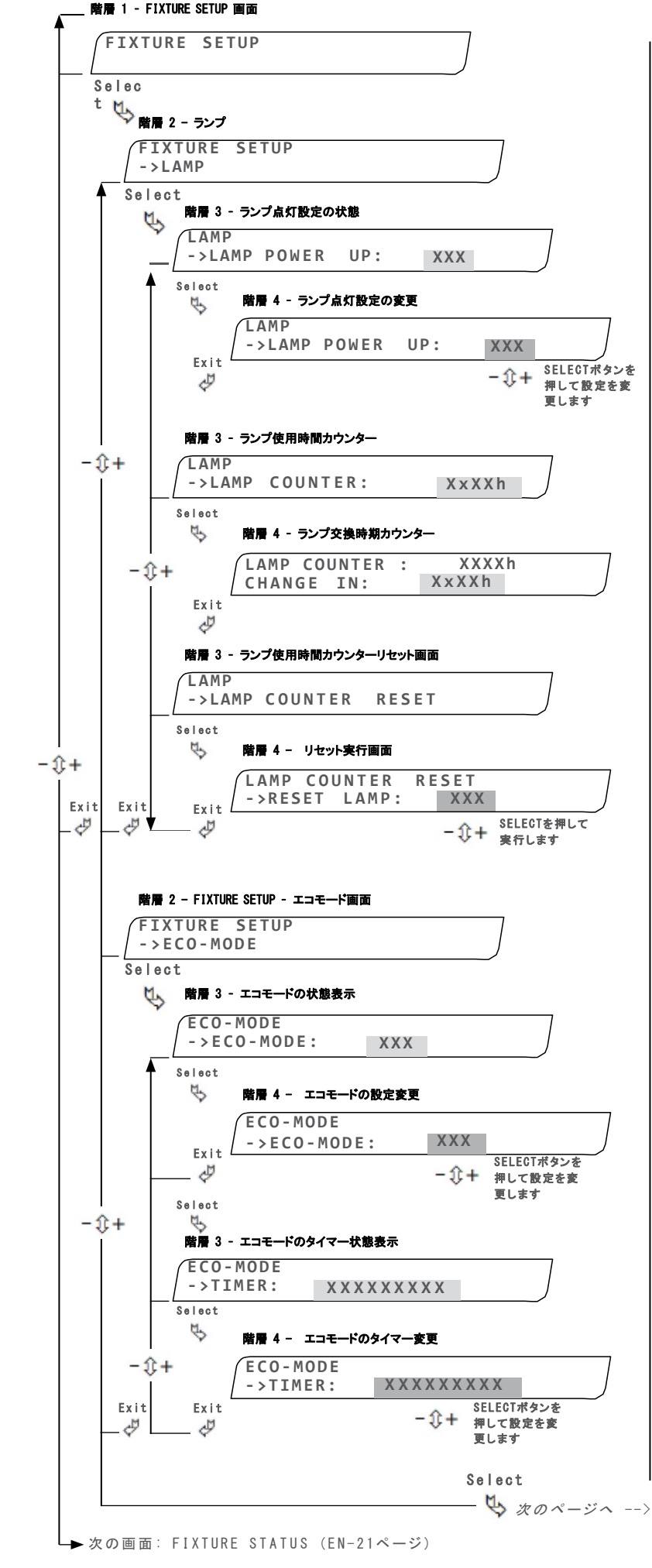

ランプ点灯設定の状態(階層3) POWER UP フォロースポットの電源ONと同時にランプを点灯させる (階層 3) 機能の有効/無効状態を表示します ランプ点灯設定の変更(階層4) POWER UP 上記機能のOFF | ONを変更できます (階層 4) ランプ使用時間カウンター(階層3) LAMP ランプ使用時間を表示します COUNTER ランプ交換時期カウンター(階層 4) CHANGE IN ランプ交換時期までの残り時間を表示します ランプ使用時間カウンターリセット画面(階層 3) COUNTER Selectを押すとリセット実行画面へ移行します RESET リセット実行画面(階層4) **RESET LAMP** ランプカウンターを「0」にリセット: N0 | YESから選 択し実行します FIXTURE SETUP - エコモード画面(階層 2) ECO-MODE ここからエコモードの設定を行います (階層 2) エコモードの状態表示(階層 3) FCO-MODE エコモードの状態(ON/OFF)を表示します (階層3) エコモードの設定変更(階層 4) ECO-MODE (階層 4)<sup>エコモードを0FF</sup> | 0Nから選択します

各機能のセットアップ(階層1)

各機能の設定を変更します

ランプの設定

FIXTURE

ランプ (階層 2)

SETUP

LAMP

#### エコモードのタイマー状態表示(階層 3)

現在のタイマー時間が表示されます (階層3)

エコモードのタイマー変更(階層 4)

TIMER エコモードに入るまでのタイマーを OFF | 3 (階層4) minutes | 15 minutesから選択できます

JP - 19 -

TIMER

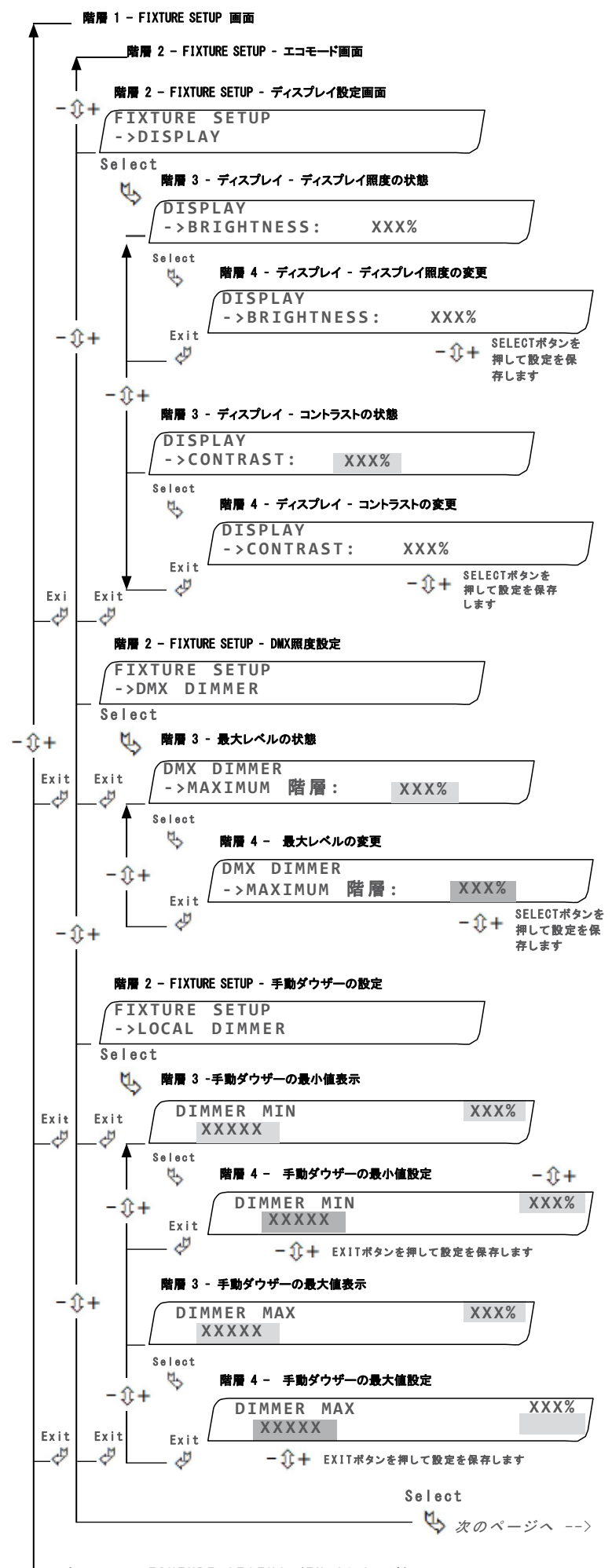

```
コントラストの状態(階層 3)
CONTRAST
         現在のコントラストを表示します
(階層 3)
コントラストの変更(階層 4)
CONTRAST
        コントラストを0-100%で設定します
(階層4)
DMX照度設定(階層 2)
DMX
        ここからDMX照度に関する設定を行います*
DIMMER
最大レベルの状態(階層 3)
MAXIMUM
階層
        現在の最大レベルを表示します
(階層 3)
最大レベルの変更(階層 4)
MAXIMUM
階層
        最大レベルを0-100%で設定します
(階層4)
                     (*) DMX での照度調節機能のオプ
                     ション使用の場合
手動ダウザーの設定(階層 2)
LOCAL
        手動ダウザー(フロントハンドル上)の設定
DIMMER
手動ダウザーの最小値表示(階層 3)
DIMMER MIN 手動ダウザーの最小値が表示されます
(階層3)
手動ダウザーの最小値設定(階層 4)
DIMMER MIN 手動ダウザーの最小値を16384-32767で設定で
(階層4)
        きます
手動ダウザーの最大値表示(階層 3)
DIMMER
MAX
        手動ダウザーの最大値が表示されます
(階層3)
手動ダウザーの最大値設定(階層 4)
DIMMER MAX 手動ダウザーの最大値を0-16383で設定できま
(階層 4)
        す
```

ディスプレイ設定画面(階層2)

ディスプレイ照度の状態(階層 3)

ディスプレイ照度の変更(階層 4)

ここからディスプレイの設定を行います

現在のディスプレイ照度を表示します

ディスプレイ照度を0-100%で設定します

DISPLAY

BRIGHTNESS

BRIGHTNESS

(階層 4)

(階層 3)

➡ 次の画面: FIXTURE STATUS (EN-21ページ)

JP - 20 -

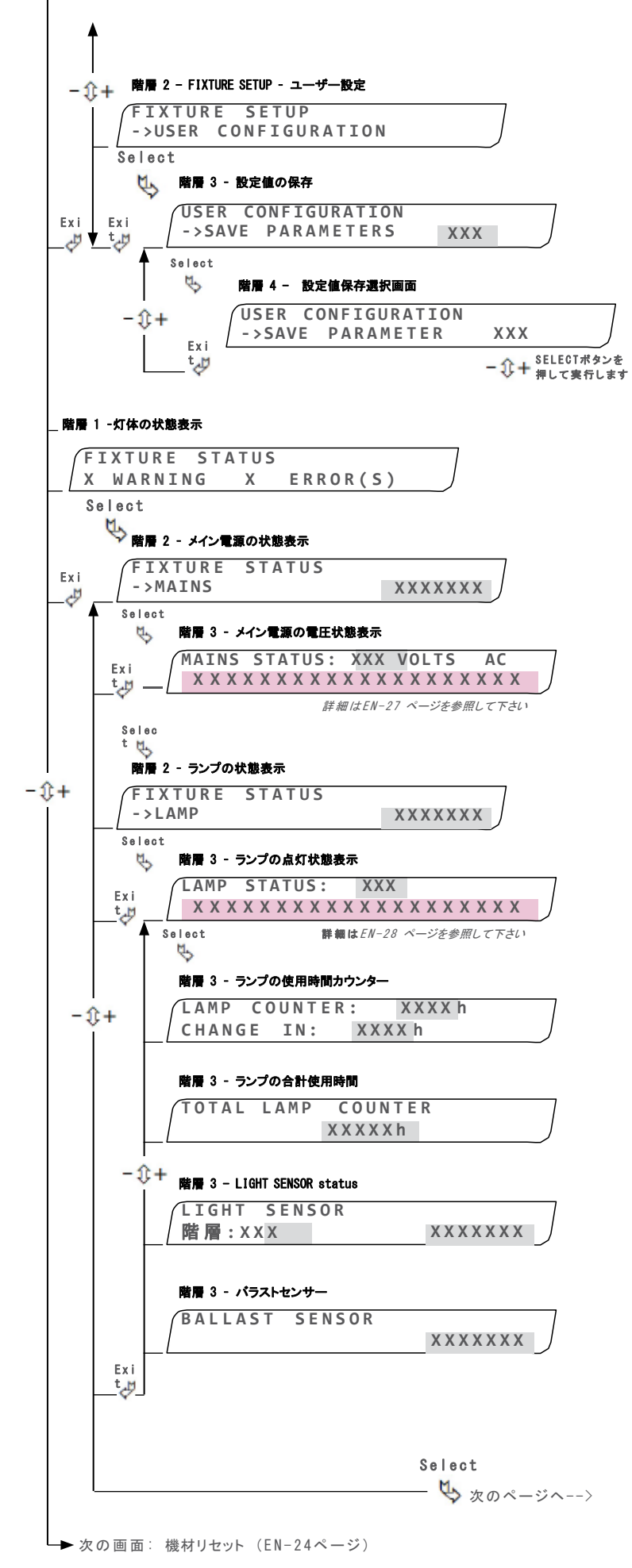

```
USER
          ユーザー設定画面
CONFIGURATION
 設定値の保存(階層 3)
SAVE
PARAMETERS
(階層 3)
          Selectを押して設定値保存選択画面に移行します
設定値保存選択画面(階層 4)
SAVE
PARAMETERS
          すべての設定値保存の実行:N0 |
(階層 4)
          YES
 灯体の状態表示(階層1)
FIXTURE
         灯体の警告数、エラー数が表示されます
SETUP
WARNING
         灯体全体の警告数を表示します
ERROR
         灯体全体のエラー数を表示します
(\mathbf{S})
 メイン電源の状態表示(階層 2)
MAINS
         メイン電源の状態を OK | WARNING | ERROR 等で
 表示します
 メイン電源の電圧状態表示(階層 3)
XXX
         電圧の状態
         エラーメッセージが表示されます:詳細はEN-27を
Vo/tage
         参照して下さい
Message
ランプの状態表示(階層 2)
LAMP
         ランプの状態を OK | WARNING | ERROR等で表示
します
ランプの点灯状態表示(階層 3)
XXX
         状態をON | OFF | ECO等で表示します
Lamo
         エラーメッセージが表示されます:詳細はEN-28を
Message
         参照して下さい
 ランプの使用時間カウンター(階層3)
XXXXh
         ランプの使用時間
        ランプ交換までの残り時間
CHANGE IN
ランプの合計使用時間(階層3)
XXXXXh
         ランプの合計使用時間
ライトセンサー(階層 3)
階層
         階層 number
LEVEL
         階層 status: OK | WARNING |
MESSAGE
         ERROR
バラストセンサー(階層3)
MESSAGE
         バラストの状態をOK | WARNING | ERROR等で表示
します
```

ユーザー設定(階層 2)

JP - 21 -

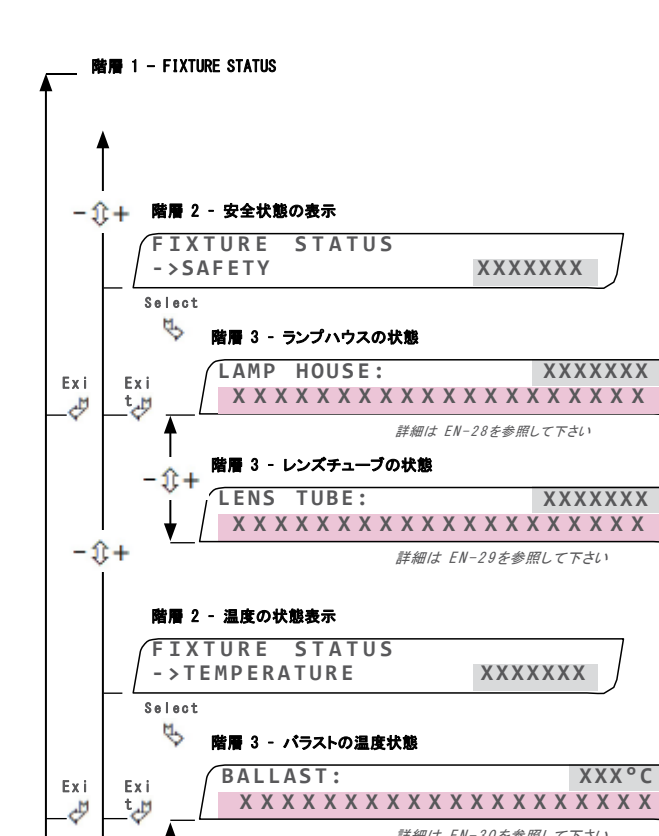

- £+

- 0 +

XXXXXXX

XXXXXXX

詳細は EN-30を参照して下さい

詳細は EN-30を参照して下さい

\*\*\*\*

XXXXXXXX

XXXXXXXX

XXX°C

XXX°C

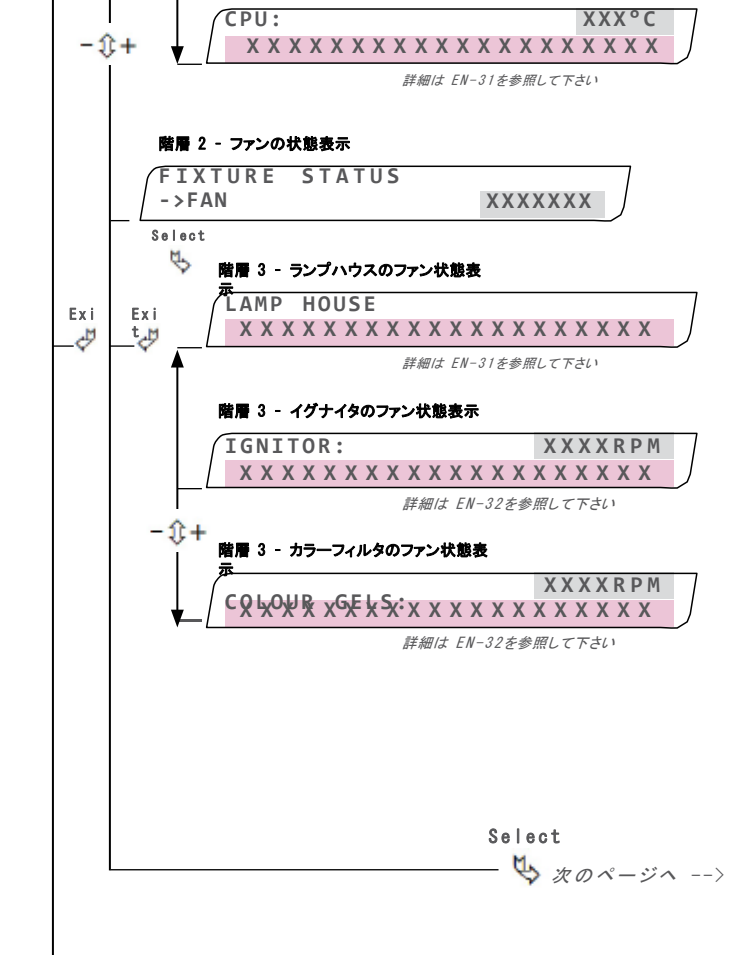

階層 3 -ランプハウスの温度状態 LAMP HOUSE:

階層 3 - CPUの温度状態

| 安全状態の                      | 表示(階層 2)                                      |
|----------------------------|-----------------------------------------------|
| SAFETY                     | <b>安全状態を</b> OK   WARNING   ERROR等で表示しま       |
|                            | スの状態(階層 3)                                    |
| LAMP<br>House              | ランプハウスの状態をOK   WARNING   ERROR<br>などで表示します    |
| MESSAGE                    | エラーメッセージを表示します: 詳細はEN-28 を参<br>照して下さい         |
| レンズチュー                     | −ブの状態(階層 3)                                   |
| LENS TUBE                  | <b>レンズチューブの状態を</b> OK   WARNING   ERROR等で表示しま |
| MESSAGE                    | <b>エラーメッセージを表示します</b> : 詳細はEN-29 を参照して下:      |
| い温度の状態                     | 表示 <b>(階層 2)</b>                              |
| <b>TEMPERATURE</b><br>示します | <b>メイン電源の温度状態を</b> OK   WARNING   ERROR等で表    |
| バラストの温                     | <b>温度状態(階層 3)</b>                             |
| BALLAST                    | パラストの温度状態を表示します                               |
| MESSAGE                    | <b>エラーメッセージを表示します</b> : 詳細はEN-30 を参照して下さい     |
| ランプハウス                     | スの温度状態(階層 3)                                  |
| LENS TUBE                  | ランプハウスの温度状態を表示します                             |
| MESSAGE                    | <b>エラーメッセージを表示します</b> : 詳細はEN-30を参照して下さい      |
| CPUの温度                     | 犬態 (階層 3)                                     |
| CPU                        | CPUの温度状態を表示します                                |
| MESSAGE                    | <b>エラーメッセージを表示します</b> :詳細はEN-31を参照して下さい       |
| ファンの状態                     | 態表示(階層 2)                                     |
| FAN                        | <b>ファンの状態を</b> OK   WARNING   ERROR等で表示します    |
| ランプハウス                     | スのファン状態表示(階層 3)                               |
| LAMP<br>House              | ランプハウスのファン回転スピードを表示します (RPM)                  |
| MESSAGE                    | エラーメッセージを表示します: 詳細はEN-31を参<br>照して下さい          |
| イグナイタの                     | <b>Dファン状態表示(階層 3)</b>                         |
| IGNITOR                    | イグナイタのファン回転スピードを表示します(RPM)                    |
| MESSAGE                    | <b>エラーメッセージを表示します</b> : 詳細はEN-32を参照して下さい      |
| s カラーフィ                    | ルタのファン状態表示 (階層 3)                             |
|                            |                                               |

```
MESSAGE
       エラーメッセージを表示します: 詳細はEN-32を参
       照して下さい
```

▶ 次の画面: FIXTURE RESET (EN-24ページ)

JP - 22 -

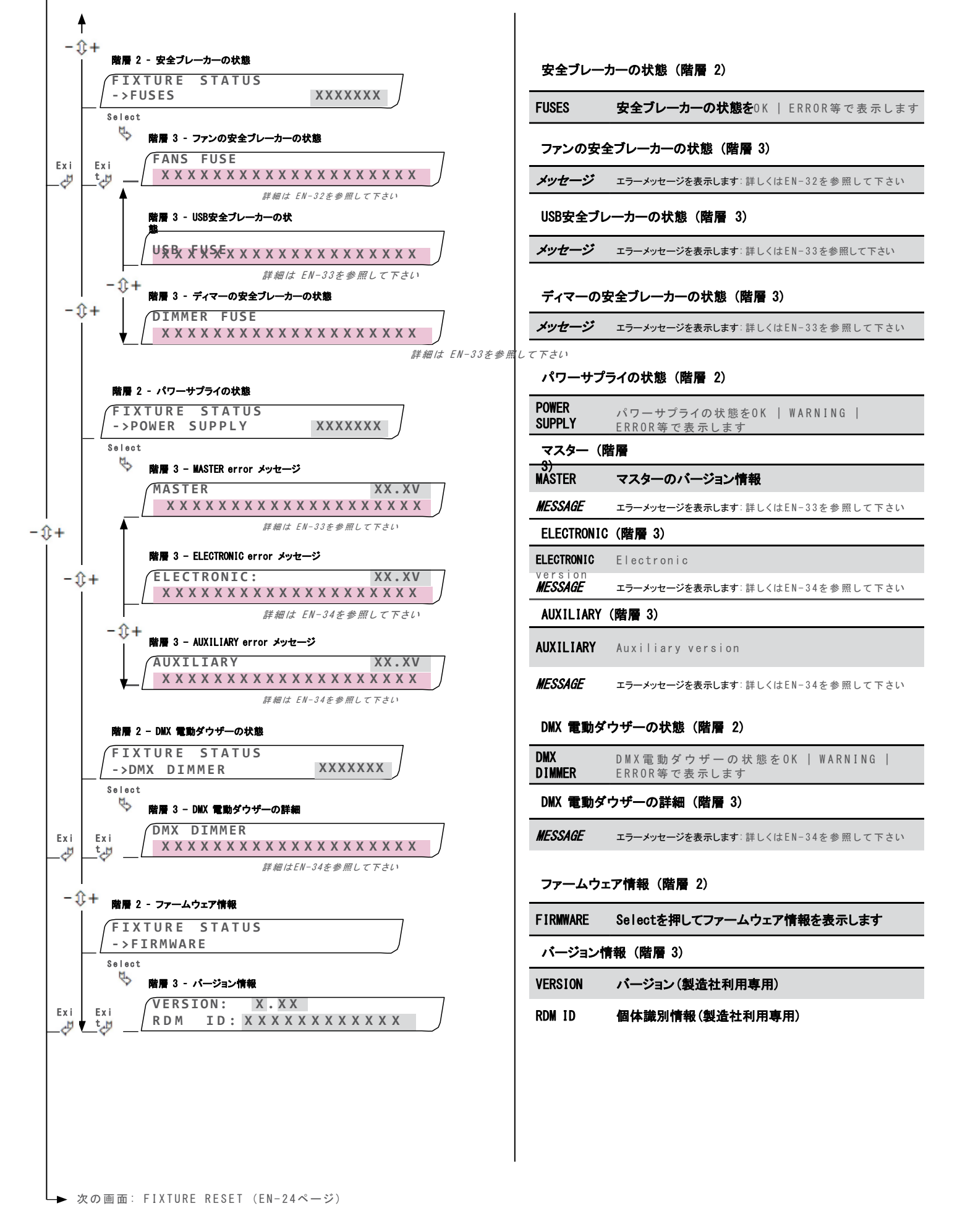

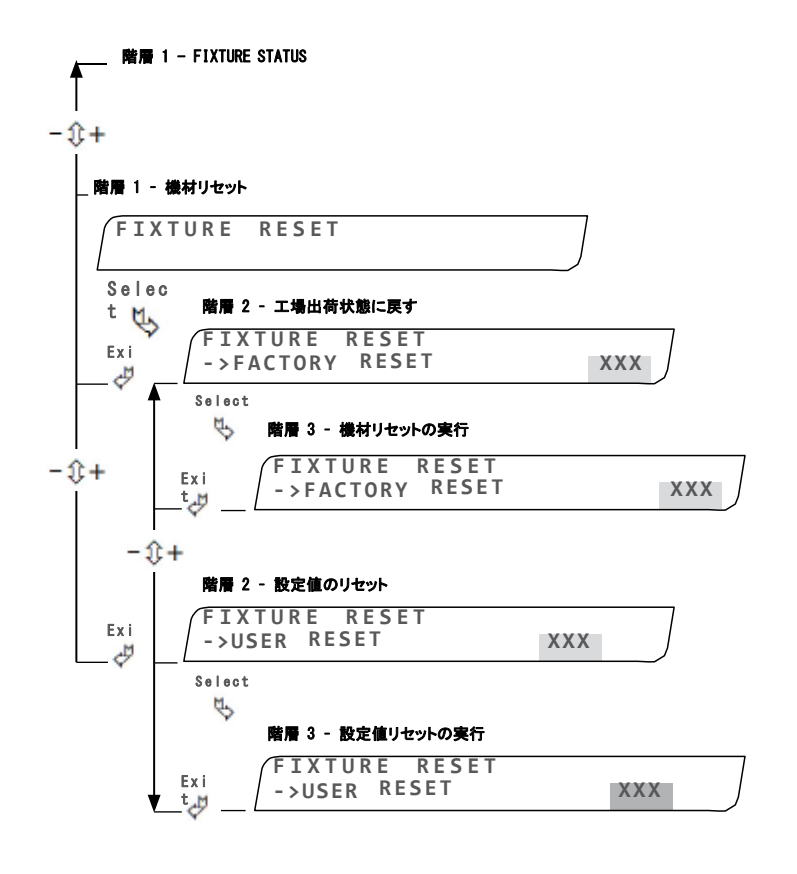

4.2.3 DMX ディマー (オプション) 操作メニュー

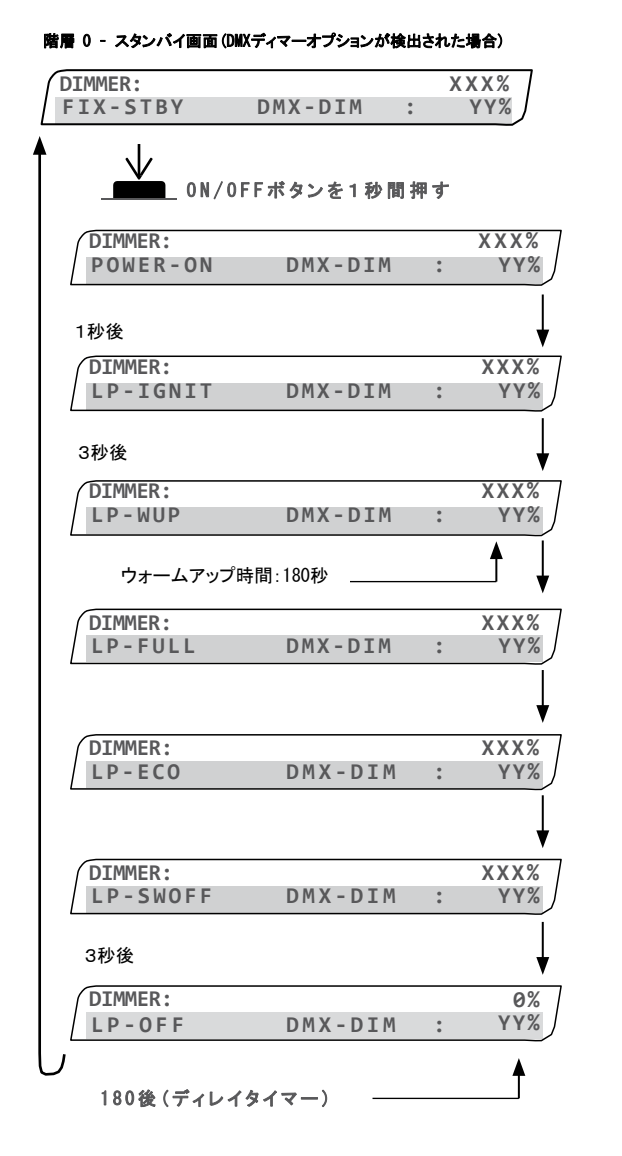

機材リセット(階層1)

FIXTURE RESET 機材リセット

工場出荷状態に戻す(階層 2)

| FACTORY<br>RESET<br>(階層2)  | 機材リセットの状態             |
|----------------------------|-----------------------|
| FACTORY<br>RESET<br>(階層 3) | YES   NOで機材リセットを実行します |
| 設定値のリセ                     | ット(階層 2)              |

| USER RESET<br>(階層 2) | 設定値のリセット状態              |  |  |  |  |  |  |  |
|----------------------|-------------------------|--|--|--|--|--|--|--|
| USER RESET<br>(階層 3) | YES   NOで設定値のリセットを実行します |  |  |  |  |  |  |  |

#### スタンバイ画面(30秒間操作が行われない場合)

| 各項目の見な                       | 方 (階層 0)                                   |
|------------------------------|--------------------------------------------|
| DIMMER                       | ディマーの値                                     |
| FIX-STBY                     | 灯体がスタンバイ中であることを表します                        |
| <b>POWER-ON</b><br>等で表します    | メイン電圧の状態を OK   ERROR   WARNING             |
| <b>LP-IGNIT</b><br>WARNING等了 | <b>イグナイタの状態を</b> OK   ERROR  <br>で表します     |
| <b>LP-WUP</b><br>等で表します      | ウォームアップ状態をOK   ERROR   WARNING             |
| <b>LP-FULL</b><br>等で表します     | ランプの点灯状態をOK   ERROR   WARNING              |
| <b>LP-ECO</b><br>で表します       | エコモードの状態をOK   ERROR   WARNING等             |
| LP-SWOFF                     | ランプのスイッチの状態を OK   ERROR  <br>WARNING等で表します |
| <b>LP-OFF</b><br>WARNING等です  | ランプOFF後の冷却ステータスをOK   ERROR  <br>表します       |

JP - 24 -

#### 階層 0 - エラー表示

| DIMMER: |         |   | 0%  |
|---------|---------|---|-----|
| FIX-ERR | DMX-DIM | : | ΥΥ% |
| -       |         |   |     |

エラーメッセージが表示されている場合、ON / OFFボタンを押すと引き続き灯体を 使用できます。

エラーの詳細は、Fixture Status画面(EN-21ページ)で確認して下さい。

| エラー表示 | (階層 0)                   |
|-------|--------------------------|
| FIX-  | 未解決のエラーがあります。メッセージ ERROR |
| ERR   | 画面を参照して下さい。(EN-28ページ)    |

## 4.2.4 DMX Fr-F

|       | チャンネル         |     |     |                         |  |  |  |
|-------|---------------|-----|-----|-------------------------|--|--|--|
| チャンネル | 名称            | 最小値 | 最大値 | 機能                      |  |  |  |
| 1     | ノーマルモード       | 0   | 255 | 16-ビットディミング(65535 ステップ) |  |  |  |
| 2     | ファインモード       | 0   | 255 |                         |  |  |  |
| 3     | コントロールモー<br>ド | 36  | 45  | ディマースムージング : OFF        |  |  |  |
|       |               | 46  | 55  | 低照度ディマースムージング : ON      |  |  |  |
|       |               | 56  | 65  | 中照度ディマースムージング : ON      |  |  |  |
|       |               | 66  | 75  | 高照度ディマースムージング : ON      |  |  |  |
|       |               | 96  | 115 | 照度最大值設定 : OFF           |  |  |  |
|       |               | 116 | 135 | 照度最大值設定 : ON            |  |  |  |
|       |               | 136 | 155 | RDM: OFF (DMX オプションのみ)  |  |  |  |
|       |               | 156 | 175 | RDM: ON                 |  |  |  |
|       |               | 176 | 195 | ECO: OFF                |  |  |  |
|       |               | 196 | 215 | 自動 ECO: ON              |  |  |  |
|       |               | 216 | 235 | ランプ OFF                 |  |  |  |
|       |               | 236 | 255 | ランプ ON                  |  |  |  |

## 5 メンテナンス

- 5.1 予防的メンテナンス
  - 5.1.1 メンテナンスの頻度 一般のメンテナンスは最低限、年に一回行って下さい。使用環境が悪い場合(煙や熱、湿気の多い 場所やツアーでの使用)は回数を増やして下さい。
  - 5.1.2 通常のクリーニング ユニット(換気システム周辺、配電盤など)のほこりを落として下さい。
  - 5.1.3 メンテナンス時のチェックポイント
    - ・焼け、焦げの跡がないか。
    - ・ゆるんでいる箇所がないか。
    - ・紛失している部品がないか。
    - ·ネジ、ボルト、ナット、アース接続などを締め直して下さい。
  - 5.1.4 光学システムのクリーニングに際して 光学システム(レンズ)のクリーニングの際にはアルコール系洗剤が使用できます。

### 5.1.5パワーサプライユニット(PSU)の取り外し方

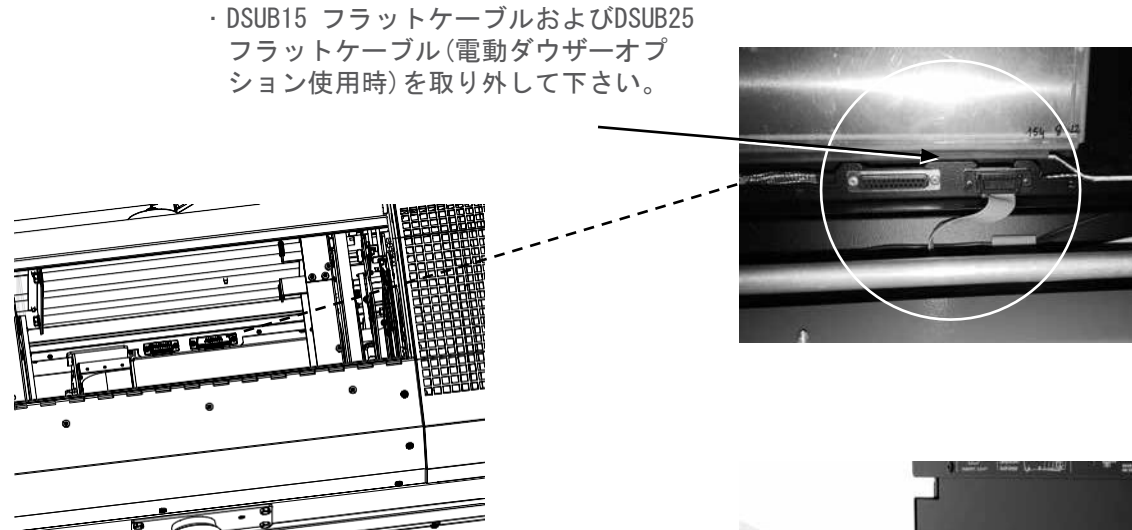

 ・ネジ2 コをゆるめ、ハンドルを前方に 押し、わずかに押し下げ、PSUユニット を開けて下さい。

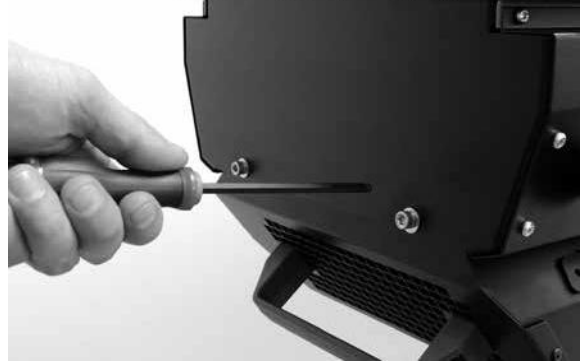

 ハンドルを支えながらPSUユニット を開き、片方の手で液晶ディスプ レイの下を支えて下さい。ユニッ トを後方に引き、取り外して下さい。

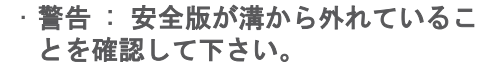

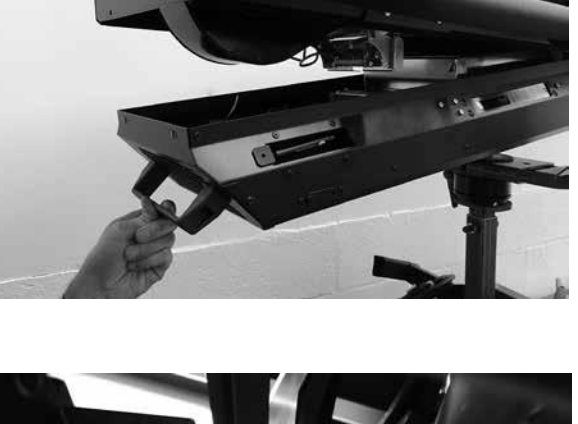

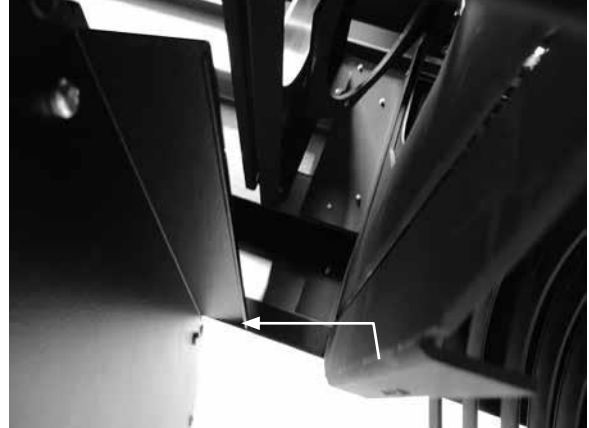

#### 5.2 問題が解決しない場合

トラブルシューティングの手順(6 トラブルシューティング 参照)に従っても問題が解決しない場合、下 記の情報と共にロバートジュリアの代理店までお問合せ下さい。

- ・ 該当機材の型番、バージョン、シリアルナンバー
- · ソフトウェアのバージョン(EN-15, セクション4.2.2参照)
- 問題の詳細な記述
- 5.3 安全ブレーカー

安全ブレーカーが作動した場合:

・ 過熱の原因を確認して下さい(EN-31ページ).

- 5.4 分解立体図 / スペアパーツリスト
  - ★ www.followspot-merlin.com または www.robertjuliat.com を参照して下さい。
  - ず <u>info@robertjuliat.fr</u>からご注文下さい。

JP - 27 -

## 6 トラブルシューティング

## 6.1 一般的な症状

| 症状        | 考えられる原因        | 対処法                                 |
|-----------|----------------|-------------------------------------|
|           | ランプが入っていない     | ランプをソケットに正しく取り付けて下さい<br>(EN-7ページ参照) |
|           | ランプに欠陥がある      | ランプの修理 / 交換をして下さい                   |
|           | ランプカバーが正し      | ランプハウスのカバーおよび安全ネジが正                 |
|           | く取り付けられて       | しく取り付けられているか確認して下さい                 |
| ランプが点灯しない | いない            | (EN-8ページ参照)                         |
|           | マイクロスイッチに欠陥がある | 該当するマイクロスイッチを交換して下さい                |
|           | 電源接続に問題がある     | 接続を確認して下さい(EN-9ページ参照)               |
|           | パワーサプライに問題がある  | パワーサプライを交換して下さい(EN-26ページ<br>参照)     |
|           | ランプの位置がずれている   | 位置調整をして下さい(EN-7ページ参照)               |
|           |                | ノブを操作して調整して下さい(                     |
| 光にムラがある   | ビームの調整が不十分である  | EN-12ページ参照)                         |
|           | ランプの互換性に問題がある  | 互換性のあるランプを使用して下さい(EN-7<br>ページ参照)    |

6.2 エラーメッセージ画面:

#### 階層 3 - MAINS STATUS - VOLTS AC - エラーメッセージの例

| MAINS | STAT | US: | 190 \ | OLTS | AC | $\neg$ |
|-------|------|-----|-------|------|----|--------|
| VOLT  | AGE  | ΤΟΟ | ) L   | ΟW   |    | J      |

| 階層: | 3 - | MAINS | STATUS | - | VOLTS AC | - | エラーメッセージの例 |
|-----|-----|-------|--------|---|----------|---|------------|
|     |     |       |        |   |          |   |            |

| ſ | MAINS | STATUS | : 198 | VOLTS | AC  |  |
|---|-------|--------|-------|-------|-----|--|
|   | UNST  | ABLE   | LOW   | VOLT  | AGE |  |

| Para 3 - WAINS STATUS - VOLIS AU - UK 29 E-2005 | 階層 | 3 | - | MAINS | STATUS - | VOLTS AC | – OK | メッセージの例 |
|-------------------------------------------------|----|---|---|-------|----------|----------|------|---------|
|-------------------------------------------------|----|---|---|-------|----------|----------|------|---------|

| MAINS | STATUS | : 240 | VOLTS | AC | $\neg$ |
|-------|--------|-------|-------|----|--------|
| VOLT  | AGE:   | ОК    |       |    | J      |

| メインステータス - AC 電圧(階層 3) |                                                   |  |  |
|------------------------|---------------------------------------------------|--|--|
| 状態:                    | <b>エラー表示中</b> : フォロースポットが動作しない                    |  |  |
| メッセージ                  | VOLTAGE TOO LOW                                   |  |  |
| 原因:                    | 電圧が低すぎる:<br>0 -194V または195-199Vの電圧は低すぎます(if >3mn) |  |  |
| <i>対処法</i> :           | 電源を確認して下さい                                        |  |  |

| 状態:                 | <b>エラー表示中</b> :フォロースポットの使用は可能である         |
|---------------------|------------------------------------------|
| メッセージ               | UNSTABLE LOW VOLTAGE                     |
| <b>原因:</b><br><3mn) | <b>電圧範囲は正常であるが安定しない</b> : 195 to199V (if |
| 対処法:                | 電源を確認して下さい                               |

| 对処法:  | 対処の必要なし                        |
|-------|--------------------------------|
| 参考:   | 200 - 254Vの範囲であれば正常です          |
| メッセージ | VOLTAGE: OK                    |
| 状態:   | OKが表示されている: フォロースポットは正常に動作している |

|                                                     | 状態                    | <b>エラー表示中</b> : フォロースポットが動作しない                                                           |
|-----------------------------------------------------|-----------------------|------------------------------------------------------------------------------------------|
| 階層 3 - メインステータス - AC電圧 - エラーメッセージ 例 :               | メッセージ:                | UNSTABLE HIGH VOLTAGE                                                                    |
| MAINS STATUS: 258 VOLTS AC<br>UNSTABLE HIGH VOLTAGE | 原因:                   | 電圧が高すぎます:255 -260V (if<br><3mn)                                                          |
|                                                     | 対処法:                  | 電源をチェックして下さい                                                                             |
|                                                     |                       |                                                                                          |
|                                                     | 状態:                   | <b>エラー表示中</b> : フォロースポットが動作しない                                                           |
| 階層 3 - メインステータス - AC電圧 - エラー表示 メッセージ                | メッセージ                 | VOLTAGE TOO HIGH                                                                         |
| MAINS STATUS: 261 VOLTS AC<br>VOLTAGE TOO HIGH      | 原因:                   | 電圧が低すぎる、または高すぎます:<br>く 260V & 255-260 (if >3 mn)                                         |
|                                                     | 対処法:                  | 電源をチェックして下さい                                                                             |
|                                                     | ランプステー                | -タス(階層 3)                                                                                |
|                                                     | 状態                    | OK: フォロースポットは正常に機能しています                                                                  |
| 階層 3 - ランブステータス - OK メッセージ:                         | <i>メッセージ</i> :        | LAMP LIFE: OK                                                                            |
| LAMP LIFE: OK                                       | <b>参考</b> :           | ランプ使用時間は 0 - 500 時間であれば正常です                                                              |
|                                                     | 对処法                   | 対処の必要なし                                                                                  |
|                                                     |                       |                                                                                          |
|                                                     | 状態                    | <b>エラー表示中</b> :フォロースポットは動作している                                                           |
| 階層 3 - ランプステータス - 警告メッセージ                           | メッセージ:                | LAMP LIFE: OVER                                                                          |
| LAMP STATUS: ON<br>LAMP LIFE: OVER                  | 原因:                   | ランプの寿命を過ぎている: 501 - 1000 時間                                                              |
|                                                     | 対処法:                  | ただちにランプを新しいものと交換し、ランプ<br>カウンターをリセットして下さい                                                 |
|                                                     |                       |                                                                                          |
|                                                     | 状態:                   | <b>エラー表示中</b> : フォロースポットが動作しない                                                           |
| 階層 3 - ランプステータス - エラーメッセージ :                        | <i>メッセージ</i> :        | END OF LAMP LIFE                                                                         |
| LAMP STATUS: ON<br>END OF LAMP LIFE                 | <b>原因</b> :           | ランプの使用時間が1000時間を超えている、またはラ                                                               |
| )                                                   | めれている<br><b>対処法</b> : | ランプを新しいものと交換し、カウンターをリセット<br>して下さい                                                        |
|                                                     | ライトセンサ                | 一(階層 3)                                                                                  |
|                                                     | 状態                    | <b>エラー表示中</b> : フォロースポットが動作しない                                                           |
| 階層 3 - ライトセンサー - エラーメッセージ :                         | <i>メッセージ</i> :        | LIGHT SENSOR DEFAULT                                                                     |
| LIGHT SENSOR<br>LIGHT SENSOR DEFAULT                | 原因:                   | フォロースポットのランプをONにしても点灯し<br>ない                                                             |
|                                                     | <i>対処法</i> :          | <ul> <li>ランプハウス内の配線を確認して下さい</li> <li>不具合が発生しているランプハウス内のセン</li> <li>サーを交換して下さい</li> </ul> |
|                                                     | 状態:                   | <b>エラー表示中</b> : フォロースポットが動作しない                                                           |
| 階層 3 - ライトセンサー - エラーメッセージ :                         | メッセージ                 | LIGHT NOT DETECTED                                                                       |
|                                                     | 原因                    | フォロースポットのランプ動作開始後にランプが切れて                                                                |
| LIGHT NOT DETECTED                                  | 对処法:                  | -ランプがランプハウス内の正しい位置にセットさ<br>ている確認して下さい<br>-イグナイタ動作中に問題が発生する場合は古                           |
|                                                     |                       | -ランプハウス内のセンサー上のほこりを取り除い                                                                  |

| 状態    | エラー表示中: フォロースポットは動作している                  |
|-------|------------------------------------------|
| メッセージ | LAMP LIFE: OVER                          |
| 原因:   | ランプの寿命を過ぎている: 501 - 1000 時間              |
| 対処法:  | ただちにランプを新しいものと交換し、ランプ<br>カウンターをリセットして下さい |

メインステータス - AC電圧(階層 3)

| 状態                   | <b>エラー表示中</b> : フォロースポットが動作しない    |
|----------------------|-----------------------------------|
| メッセージ                | END OF LAMP LIFE                  |
| <i>原因</i> :<br>切れている | ランプの使用時間が1000時間を超えている、またはランプが     |
| 对処法:                 | ランプを新しいものと交換し、カウンターをリセット<br>して下さい |
|                      |                                   |

〒中 : フォロースポットが動作しない SENSOR DEFAULT スポットのランプをONにしても点灯し ウス内の配線を確認して下さい が発生しているランプハウス内のセン を換して下さい マー : フォロースポットが動作しない NOT DETECTED ポットのランプ動作開始後にランプが切れてしまう

|              | ノオロ ハイ・ノー・シノノノ 第二日前知夜に ノノノル・第二にして                                                                                  |
|--------------|----------------------------------------------------------------------------------------------------|
| <i>対処法</i> : | -ランプがランプハウス内の正しい位置にセットされ<br>ている確認して下さい<br>-イグナイタ動作中に問題が発生する場合は古<br>いランプを交換して下さい<br>-ランプハウス内のセンサー上のほこりを取り除い<br>て下さい |
|              |                                                                                                    |

JP - 29 -

| LIGHT SENSOR<br>陛國・1                          | 階層 3 - ライトセンサー - OK メッセー<br>ジ : |    |
|-----------------------------------------------|---------------------------------|----|
| / 陛 層・1 の / / / / / / / / / / / / / / / / / / | LIGHT SENSOR                    |    |
|                                               | 階層:1                            | ОК |

| 階層 3 - パラストセンサー - エラー表示 メッ<br>セージ : |        |
|-------------------------------------|--------|
| (BALLAST SENSOR                     | $\neg$ |
| BALLAST DEFAULT                     |        |

| 階層 3 - バラス <br>ジ : | トセンサー - エラーメッセー |   |
|--------------------|-----------------|---|
| BALLAST            | SENSOR          |   |
| OUTPUT             | DEFAULT         | J |

| 階層 3 - ランプハウス - エラーメッセー<br>ジ : |       |
|--------------------------------|-------|
|                                | ERROR |
| малекосуйн:ТСН ОРЕ             | N     |

| 階層 3- | ランプハウス - | エラー | -* | ٣t | <u>7</u> — | ジ | : |   |   |   |   |   |   |
|-------|----------|-----|----|----|------------|---|---|---|---|---|---|---|---|
| LAMP  | HOUSE:   | ERF | 20 | R  |            | G | Е | Ν | Ε | R | А | L | 7 |
|       |          | 0 V | Е  | R  | Н          | Е | А | Т | Ι | Ν | G |   |   |

| 階層 3 - ランプハウス - OK メッセー<br>ジ : |    |
|--------------------------------|----|
| LAMP HOUSE:                    |    |
| SAFETY SWITCHES:               | ОК |

| 階層 3 - レン | ズチューブ - エラー メッセージ | • :   |
|-----------|-------------------|-------|
| LENS T    | UBE:              | ERROR |
| UNPLU     | GGED DSUB         | 15    |

| 状態:                                                     | OK: フォロースポットは正常に機能しています                                                                                                    |
|---------------------------------------------------------|----------------------------------------------------------------------------------------------------|
| メッセージ                                                   | -                                                                                                    |
| 原因:                                                     | なし                                                                                                    |
| 对処法                                                     | 対処の必要なし                                                                                                    |
| パラストセン                                                  |                                                                                                    |
| 状態:                                                     | <b>エラー表示</b> : フォロースポットが動作しない                                                                                                    |
| メッセージ                                                   | BALLAST DEFAULT                                                                                                    |
| 原因:                                                     | ランプ点灯時に動作が停止してしまう                                                                                                    |
| <i>対処法</i> :                                            | パワーサプライユニット内のセンサーを交換して下さい                                                                                                    |
|                                                         |                                                                                                    |
| 伏態                                                      | <b>エラー表示</b> : フォロースポットが動作しない                                                                                                    |
| メッセージ                                                   | OUTPUT DEFAULT                                                                                                    |
| 原因:                                                     | 点灯操作後、ランプが消灯してしまう                                                                                                    |
| <i>対処法</i> :                                            | -ランプが正しい位置に設置されているか確認して下さい<br>-電源関係のパーツを確認して下さい<br>-PSUが正常に動作しているか確認して下さい                                                               |
|                                                         |                                                                                                    |
| ランブハウン                                                  |                                                                                                    |
| 状態                                                      | <b>エラー表示</b> : フォロースボットが動作しない                                                                                                    |
| メッセージ                                                   | MICROSWITCH OPEN                                                                                                    |
| 原因                                                      | フンフハワスのカハーか正しく取り付けられていない                                                                                                    |
| <i>対処法</i> :                                            | られているか確認して下さい                                                                                                    |
|                                                         |                                                                                                    |
| 状態                                                      | <b>エラー表示</b> : フォロースポットが動作しない                                                                                                    |
| メッセージ                                                   | GENERAL OVERHEATING                                                                                                    |
| 原因:                                                     | ランプハウスのオーバーヒート: >80° C                                                                                                    |
| <i>対処法</i> :                                            | - すべてのセンサーをチェックして下さい<br>- 冷却ファンが正しく動作しているか確認して下さい<br>- ランプの状態を確認して下さい<br>- オーバーヒートの原因とみられる古いランプを交換して下さい                                 |
|                                                         |                                                                                                    |
| 状態                                                      | OK: フォロースポットは正常に動作しています                                                                                                    |
| 1 1                                                     |                                                                                                    |
| メッセーン                                                   | SAFETY SWITCHES: OK                                                                                                    |
| <i>メッセージ</i> :<br><i>原因</i> :                           | SAFETY SWITCHES: OK<br>なし                                                                                                    |
| <i>メッセーシ</i> :<br><i>原因</i> :<br><i>対処法</i> :           | SAFETY SWITCHES: OK<br>なし<br>対処の必要なし                                                                                                    |
| メッセーシ:<br>原因:<br>対処法:<br>レンズチュ-                         | SAFETY SWITCHES: OK<br>なし<br>対処の必要なし<br>ーブ (階層 3)                                                                                       |
| メッセーン:<br>原因:<br>対処法:<br>レンズチュ-<br>状態:                  | SAFETY SWITCHES: OK<br>なし<br>対処の必要なし<br>ーブ(階層 3)<br>エラー表示 : フォロースポットが動作しない                                                              |
| メッセーシ:<br>原因:<br>対処法:<br>レンズチュ-<br>状態:<br>メッセージ:        | SAFETY SWITCHES: OK<br>なし<br>対処の必要なし<br>ーブ(階層 3)<br>エラー表示: フォロースポットが動作しない<br>UNPLUGGED DSUB15                                           |
| メッセーシ:<br>原因:<br>対処法:<br>レンズチュ-<br>状態:<br>メッセージ:<br>原因: | SAFETY SWITCHES: OK<br>なし<br>対処の必要なし<br>ーブ(階層 3)<br>エラー表示 : フォロースポットが動作しない<br>UNPLUGGED DSUB15<br>レンズチューブ内のDSUB-15フラットケーブルが<br>接続されていない |

| 階層 3 - レンズチューブ - 誉告メッセー |         |   |
|-------------------------|---------|---|
|                         | WARNING | 7 |
| SAMPETOPL·LOOP:         | ΟΡΕΝ    | J |
|                         |         |   |

| 階層 3 - レンズチューブ - OK メッセージ : |    |
|-----------------------------|----|
| LENS TUBE:                  | OK |
| CONNECTED DSUB15            | J  |

| 階層 3 - バラスト - 誉告 メッセージ 例 : |       |     |
|----------------------------|-------|-----|
| BALLAST:                   |       | 2°C |
| TEMPERATURE:               | T 0 0 | LOW |

| 階層 3 - バラスト - OK メッセージ 例 : |      |
|----------------------------|------|
| BALLAST:                   | 51°C |
| TEMPERATURE: OK            | J    |

| 階層 3 - パラスト - エ | ラー メッセージ 伊 | aj :   |   |
|-----------------|------------|--------|---|
| BALLAST:        |            | 85°    | С |
| BALLAST         | OVERHI     | EATING | J |

| 階層 3 - パラスト | - エラーメッセージ 例 : |       |
|-------------|----------------|-------|
| BALLAST:    |                | XXX°c |
| TEMP.       | SENSOR DEF     | AULT  |

| ß | 當月 | ł  | 3 | - = | ラン | プノ | いけ | ス   | - | 誉 | 告 | メッ | 他 | ージ | 例 | :  |   |   |     |   |           |
|---|----|----|---|-----|----|----|----|-----|---|---|---|----|---|----|---|----|---|---|-----|---|-----------|
| ſ | L/ | 41 | M | 2   | Н  | 0  | US | S E | : |   |   |    |   |    |   |    |   | 3 | °C  |   | $\square$ |
|   |    | Г  | E | М   | Ρ  | Е  | R  | А   | Т | U | R | Е  | * |    | Т | 00 | ) | L | 0 h | 1 | J         |

| 階層 3 - ランプハウス - OK メッセージ 例 : |      |
|------------------------------|------|
| LAMPE HOUSE:                 | 64°C |
| TEMPERATURE: OK              |      |

| 状態           | <b>エラー表示</b> :フォロースポットは動作継続中                                     |
|--------------|------------------------------------------------------------------|
| メッセージ        | SAFETY LOOP: OPEN                                                |
| 原因:          | マイクロスイッチやサーモスイッチが開いている、<br>またはフラットコネクターが接続されていない                 |
| お机注          | -ランプハウスのカバーが正しく閉められているか確認<br>して下さい<br>-フナロースポットのすべてのセンサーを確認して下さい |
| ~y xexa ·    | - 接続が途切れている、またはゆるんでいるコ<br>ネクターやセンサーを締め直して下さい                     |
|              |                                                                  |
| 状態           | OK: フォロースポットは正常に動作しています                                          |
| メッセージ        | CONNECTED DSUB15                                                 |
| 原因:          | なし                                                               |
| 对処法          | 対処の必要なし                                                          |
| バラスト(階       | 層 3)                                                             |
| 状態           | <b>エラー表示</b> :フォロースポットは動作継続中                                     |
| メッセージ        | TEMPERATURE: TOO LOW                                             |
| 原因:          | PSUの温度が低すぎる: <b>&lt;4° C</b>                                     |
| <i>対処法</i> : | フォロースポット本体を 5° - 79°Cの場所で使<br>用して下さい                             |
|              |                                                                  |
| 伏態           | OK: フォロースポットは正常に動作しています                                          |
| メッセージ        | TEMPERATURE: OK                                                  |
| 参考           | フォロースポットの操作適温は <b>5° - 79°</b> Cです                               |
| <i>対処法</i> : | 対処の必要なし                                                          |
| . Lh dek.    |                                                                  |
| 状態           | エフー表示: ノオロースボットか動作しない                                            |
| メッセージ        |                                                                  |
|              | PSUの温度が高すさる: >80° G                                              |
| 对処法:         | ハワーサフライユニット内 (PSU)のファンを確認してトさい                                   |
| <i>₩</i> #   |                                                                  |
| 11.129       |                                                                  |
| メッセーン        | TEMP. SENSOR DEFAULT<br>-センサーが接続されているか確認して下さい                    |
| 原因:          | <ul> <li>一配線を確認して下さい</li> </ul>                                  |
| <i>対処法</i> : | 原因とみられるサーモスイッチを交換して下さい                                           |
| ランプハウス       | (階層 3)                                                           |
| 状態           | <b>エラー表示</b> :フォロースポットは動作継続中                                     |
| メッセージ        | TEMPERATURE: TOO LOW                                             |
| 原因:          | ランプハウス内の温度が低すぎる: <4° C                                           |
| <i>对処法</i> : | フォロースポット本体を <b>5° - 79°C</b> の場所で使<br>用して下さい                     |
|              |                                                                  |
| 状態           | OK:フォロースポットは正常に動作しています                                           |
| メッセージ:       | TEMPERATURE: OK                                                  |
| 参考           | <b>フォロースポットの操作適温は</b> 5° - 79° Cです                               |
| <i>对処法</i> : | 対処の必要なし                                                          |

JP - 31 -

| 階層 3 - ラ | シプハウス - エラ | ラー メッセージ 例 | :    |        |
|----------|------------|------------|------|--------|
| LAMP     | HOUSE:     |            | 86°C | $\Box$ |
| LAMP     | OVERI      | HEATING    |      | J      |
|          |            |            |      |        |
|          |            |            |      |        |

| 階層 3 - ラ | シプハウス - エラー メ | ッセージ 例 :  |
|----------|---------------|-----------|
| LAMP     | HOUSE:        | XXX°c     |
| ТЕМР     | . SENSOF      | R DEFAULT |

| ß                | 皆層 | 3   | - C | PU | - | 警 | 告。 | メッ | セ | -ÿ | ; (J | Nj : | :   |     |   |
|------------------|----|-----|-----|----|---|---|----|----|---|----|------|------|-----|-----|---|
| $\left( \right)$ | СР | U : | :   |    |   |   |    |    |   |    |      |      |     | 2°C | 7 |
| L                | Т  | Ε   | Μ   | Ρ  | E | R | Α  | Т  | U | R  | Е    | •    | ΤΟΟ | LOW |   |

| 階層 3 - CPU - OK メッセージ 例 : |      |
|---------------------------|------|
| CPU:                      | 56°C |
| TEMPERATURE: OK           | J    |

| 階層 3 - CF | PU -エラー メッセージ 例 : |       |
|-----------|-------------------|-------|
| CPU:      |                   | 124°C |
| CPU       | OVERHEATING       | J     |

| 階層 3 - ランプハウス -<br>ヤージ : | ・エラー メッ   |  |
|--------------------------|-----------|--|
| мамри нораби             | : DEFAULT |  |

階層 3 - ランプハウス - OK メッセー

мАМ£<sup>№</sup> <sup>НО</sup>ЫАБ<sub>N</sub>: ОК

| 状態           | <b>エラー表示</b> : フォロースポットが動作しない |
|--------------|-------------------------------|
| メッセージ        | LAMP OVERHEATING              |
| 原因:          | ランプハウスの温度が高すぎる:<br>>80°C      |
| <i>对処法</i> : | ランプハウス内の冷却ファンを確認して下さい         |
|              |                               |

| 伏態           | <b>エラー表示</b> : フォロースポットが動作しない                                    |
|--------------|------------------------------------------------------------------|
| メッセージ        | TEMP. SENSOR DEFAULT                                             |
| 原因:          | - すべてのセンサーを確認して下さい<br>- 抜けたり、緩んだりしているコネクターやセンサーを確認し、<br>締め直して下さい |
| <i>对処法</i> : | 原因となりうるサーモスイッチを交換して下さい                                           |

#### CPU(階層 3)

| 状態           | <b>エラー表示</b> :フォロースポットは動作継続中                         |
|--------------|------------------------------------------------------|
| メッセージ        | TEMPERATURE: TOO LOW                                 |
| 原因:          | PSU内CPUの温度が低すぎる: <4° C                               |
| <i>対処法</i> : | フォロースポットの操作は <b>5°</b> - <b>79°C</b> の温度内<br>で行って下さい |

| 状態    | OK: フォロースポットは正常に動作しています     |
|-------|-----------------------------|
| メッセージ | TEMPERATURE: OK             |
| 参考    | 操 <b>作適温は</b> 5° - 110° Cです |
| 对処法:  | 対処の必要なし                     |
|       |                             |

| 状態           | <b>エラー表示</b> : フォロースポットが動作しない |
|--------------|-------------------------------|
| メッセージ        | CPU OVERHEATING               |
| 原因:          | CPUの温度が高すぎる: >110° C          |
| <i>対処法</i> : | パワーサプライ(PSU)内の冷却ファンを確認して下さい   |

### ファン - ランプハウス(階層 \_3)

| <u></u>      |                               |
|--------------|-------------------------------|
| 状態           | <b>エラー表示</b> : フォロースポットが動作しない |
| メッセージ        | MAIN FAN: DEFAULT             |
| 原因:          | ドライバのファンが動作を停止している            |
| <i>対処法</i> : | 原因となっているファンあるいはドライバを交換して下さい   |
|              |                               |

| 伏態           | OK: フォロースポットは正常に動作しています |
|--------------|-------------------------|
| メッセージ:       | MAIN FAN: OK            |
| 原因:          | なし                      |
| <i>对処法</i> : | 対処の必要なし                 |
|              |                         |

| (IGNITOR                                                | メッセージ                | IGNI      |
|---------------------------------------------------------|----------------------|-----------|
| IGNITOR FAN: DEFAULT                                    | 原因:                  | ファンカ      |
|                                                         | <i>对処法</i> :         | 原因と       |
|                                                         |                      |           |
| 階層 3 - イグナイタ - エラー表示 メッセージ 例 :                          | 状態                   | エラー       |
| IGNITOR: 657RPM                                         | メッセージ                | IGNI      |
| IGNITOR FAN: TOO LOW                                    | 原因:                  | ファンの      |
|                                                         | 对処法                  | ランプ       |
|                                                         | <i>状態</i> :          | エラー       |
| 階層 3 - イクティタ - エラー表示 メッセージ 例<br>/ IGNITOR: 2117 RPM     | メッセージ:               | IGNI      |
| IGNITOR FAN: TOO LOW                                    | 原因:                  | ファンの      |
|                                                         | RPM<br><b>对処法</b> :  | ランプィ      |
|                                                         |                      |           |
|                                                         | 状態                   | ס : OK    |
| 階層 3 - イグナイタ - OK メッセージ 例 :                             | メッセージ                | IGNI      |
| IGNITOR: 3269RPM<br>IGNITOR FAN: OK                     | 原因:                  | イグナ・      |
|                                                         | <i>对処法</i> :         | 対処の       |
|                                                         | ファン - カラ             | ラーフィル     |
|                                                         | <del>3)</del><br>状態: | エラー       |
| <b>階層 3 - カラーフィルター - エラー表示 メッセージ 例</b>                  | メッセージ:               | COLO      |
| COLOUR GELS: XXXXRPM<br>COLOURS FAN: DEFAULT            | 原因:                  | ファンの      |
|                                                         | <i>对処法</i> :         | カラー・      |
|                                                         |                      | 1229      |
|                                                         | 状態                   | エラー       |
| 相関 3 - カラーフィルター - エラー設示 メッセージ 例<br>COLOUR GELS: 1753RPM | メッセージ                | COLO      |
| COLOURS FAN: TOO LOW                                    | 原因:                  | ファンの      |
|                                                         | 对処法:                 | カラー       |
|                                                         |                      | サーま       |
| 陳書 3 - カニーフィルター - 0K メッカーペン 49 ・                        | 状態                   | 0K: 🤈     |
| COLOUR GELS: 2133RPM                                    | メッセージ                | COLO      |
| COLOURS FAN: OK                                         | 原因:                  | ファンは      |
|                                                         | <i>对処法</i> :         | 対処の       |
|                                                         | 安全ブレース               | <br>カー(階層 |
| 階層 3 - ファン安全ブレーカー- エラー表示 メッセージ :                        | 状態:                  | エラー       |
|                                                         |                      |           |

FAN FUSE

FANS FUSE: BLOWN

階層 3 - イグナイタ()ランプハウス内- エラー表示 メッセージ :

| ファン - ラン                      | プハウス - イグナイタ (階層 3)                          |
|-------------------------------|----------------------------------------------|
| 状態                            | <b>エラー表示</b> : フォロースポットが動作しない                |
| メッセージ                         | IGNITOR FAN: DEFAULT                         |
| 原因:                           | ファンが接続されていない                                 |
| <i>对処法</i> :                  | 原因となっているファンを交換して下さい                          |
|                               |                                              |
| 状態                            | <b>エラー表示</b> : フォロースポットが動作しない                |
| メッセージ                         | IGNITOR FAN: TOO LOW                         |
| 原因:                           | ファンの速度が遅すぎる、あるいは異常がある: 1- 1000 RPM           |
| <i>对処法</i> :                  | ランプハウス内のファンを交換して下さい                          |
|                               |                                              |
| 状態                            | <b>エラー表示</b> :フォロースポットは動作継続中                 |
| メッセージ                         | IGNITOR FAN: TOO LOW                         |
| 原因:                           | ファンの速度が遅すぎる、あるいは異常がある: 1001 - 3000           |
| RPM<br><b>对処法</b> :           | ランプハウス内のファンを交換して下さい                          |
|                               |                                              |
| 状態                            | OK: フォロースポットは正常に動作しています                      |
| メッセージ                         | IGNITOR FAN: OK                              |
| 原因:                           | イグナイタのファンは正常に動作しています: >3001 RPM              |
| <i>对処法</i> :                  | 対処の必要なし                                      |
| ファン - カラ                      | ーフィルタ(階層                                     |
| <del>-3)</del><br><i>状態</i> : | <b>エラー表示</b> :フォロースポットは動作継続中                 |
| メッセージ                         | COLOURS FAN: DEFAULT                         |
| 原因:                           | ファンのスピードセンサーまたはファンに異常がある                     |
| 对见法:                          | カラーチェンジャーコンパートメント内のファンスピード                   |
|                               | センサーよたはノアンを交換して下さい                           |
| 44 <b>\$</b> \$.              | <b>テニー 主 テ・</b> フェロー フポット 仕 動 佐 継 結 山        |
| 1/ 127                        |                                              |
| メッセーン.<br>ーー                  | COLOURS FAN. TOO LOW                         |
| 原因:                           | ファンの回転が遅すぎる、または異常がある: 1 - 2000 RPM           |
| <i>対処法</i> :                  | カラーチェンジャーコンハートメント内のファンスヒートセンサーまたはファンを交換して下さい |
|                               |                                              |
| 状態                            | <b>OK</b> : フォロースポットは正常に動作しています              |
| メッセージ                         | COLOURS FAN: OK                              |
| 原因:                           | ファンは正常に動作しています: >2001 RPM                    |
| 对処法                           | 対処の必要なし                                      |
| 安全ブレーカ                        | — (階層 3)                                     |
| 状態                            | <b>エラー表示</b> : フォロースポットが動作しない                |
| メッセージ:                        | FANS FUSE: BLOWN                             |
| 原因:                           | ヒューズが作動した                                    |
| <i>对処法</i> :                  | ランプハウス内のヒューズとファンを交換して下さい                     |

JP - 33 -

| 階層 3 - ファン | <b>'安全ブレーカー - OK メッセージ</b> : |  |
|------------|------------------------------|--|
| FAN FUS    | ES                           |  |
| FANS       | FUSE: OK                     |  |

| 階層 3- | ・USB 安全ブレーカ | リー - エラー表示 メッセージ : |  |
|-------|-------------|--------------------|--|
| USB   | FUSES       |                    |  |
| USB   | FUSE:       | BLOWN              |  |

| 階層 3 - | ・USB 安全ブレーカー | OK メッセージ : |  |
|--------|--------------|------------|--|
| USB    | FUSE         |            |  |
| USB    | FUSE:        | 0 K        |  |

| 階層 3 - ディマー安全 | 全プレーカー - エラー表示 メッ | セージ: |
|---------------|-------------------|------|
| USB FUSES     |                   |      |
| DIMMER        | FUSE: BLOW        | N    |

| 階層 3 -ディマー安全 | 全ブレーカー - OK | メッセージ: |   |
|--------------|-------------|--------|---|
| USB FUSE     |             |        | - |
| DIMMER       | FUSE:       | 0 K    | ) |

| 階層 3 - マスター - エラ<br>例 : | 一表示 メッセ | ージ  |       |
|-------------------------|---------|-----|-------|
| MACTER                  |         |     | XX.XV |
|                         | T O O   | LOW | J     |

| 階層 3- | マスター- OK メ | ッセージ 例: |       |
|-------|------------|---------|-------|
| MAST  | ER         |         | XX.XV |
| 12V   | PSU:       | 0 K     | J     |

| 階層 3 - 1 | マスター - エラ・ | 一表示 メッセ | !ージ 例 : |          |
|----------|------------|---------|---------|----------|
| MASTE    | R          |         | XX.XV   | <u> </u> |
| 12V      | PSU:       | ΤΟΟ     | HIGH    | J        |

| 状態                | OK: フォロースポットは正常に動作しています                                 |
|-------------------|---------------------------------------------------------|
| メッセージ:            | IGNITOR FAN: OK                                         |
| 原因:               | なし                                                      |
| <i>対処法</i> :      | 対処の必要なし                                                 |
| USB 安全ブレ          | <b>レーカー(階層 3)</b>                                       |
| 状態                | <b>エラー表示</b> :フォロースポットは動作継続中                            |
| メッセージ:            | USB FUSE: BLOWN                                         |
| 原因:               | USBヒューズが作動した                                            |
| 对処法               | CPUボード上のUSBヒューズを交換して下さい                                 |
|                   |                                                         |
| 状態                | OK: フォロースポットは正常に動作しています                                 |
| メッセージ:            | USB FUSE: OK                                            |
| 原因:               | なし                                                      |
| 对処法               | 対処の必要なし                                                 |
| ディマー安全            | ブレーカー (階層 3)                                            |
| 状態                | <b>エラー表示</b> :フォロースポットは動作継続中                            |
| メッセージ:            | DIMMER FUSE: BLOWN                                      |
| 原因:               | ディマーのヒューズが作動した                                          |
| 对机法:              | -CPUボード上のUSBヒューズを交換して下さい                                |
|                   | - 原因となっているディマーを交換して下さい                                  |
|                   |                                                         |
| 状態                | OK: フォロースボットは正常に動作しています                                 |
| メッセージ             | DIMMER FUSE: OK                                         |
| 原因:               | なし                                                      |
| 对処法               | 対処の必要なし                                                 |
| マスター(階            | 層 3)                                                    |
| 状態                | <b>エラー表示</b> : フォロースポットが動作しない                           |
| メッセージ             | 12V PSU: TOO LOW                                        |
| 原因:               | 電圧が低すぎる: <11,5 V                                        |
| <i>計加</i> :土·     | -メイン電圧に異常がない場合、PSUおよびCPUボードの電圧                          |
| <i>Xy X27</i> 4 · | -原因となっているパーツを交換して下さい                                    |
|                   |                                                         |
| 状態                | OK: フォロースポットは正常に動作しています                                 |
| メッセージ             | 12V PSU: 0K                                             |
| 原因:               | <b>適切な電圧の範囲は</b> 11.5 - 13 Vです                          |
| 对処法               | 対処の必要なし                                                 |
|                   |                                                         |
| 伏態                | <b>エラー表示</b> : フォロースポットが動作しない                           |
| メッセージ:            | 12V PSU: TOO HIGH                                       |
| 原因:               | 電圧が高すぎる: >13 Ⅴ                                          |
| <i>对処法</i> :      | -メイン電圧に異常がない場合、CPUボードの電<br>圧を確認して下さい<br>-CPUボードを交換して下さい |

| 階層 3 - | - ELECTRONIC – : | エラー表示 メ  | ッセージ 例 |       |  |
|--------|------------------|----------|--------|-------|--|
| ELEC   | TRONIC           |          |        | XX.XV |  |
| 5 V    | PSU:             | <u> </u> | LOW    |       |  |
|        |                  |          |        |       |  |

| 階層 3 - | ELECTRONIC - 0 | К メッセージ 例 | :     |
|--------|----------------|-----------|-------|
| ELEC   | TRONIC         |           | XX.XV |
| 5 V    | PSU:           | 0 K       | J     |

| 階層 3 - ELECTRONIC - | エラー表示 メ | ッセージ  |   |
|---------------------|---------|-------|---|
|                     |         | XX.XV | 7 |
| ĔŲĔĊŤŔpOŊŊŪĢ        | T 0 0   | HIGH  | J |

| ELECTRONIC XX.XV    |   |
|---------------------|---|
|                     |   |
| AUX 5V PSU: TOO LOW | J |

| 階層 3- | 補助電圧  | - 0K メッセージ | >例: |       |   |
|-------|-------|------------|-----|-------|---|
| ELEC  | TRONI | C          |     | XX.XV | 7 |
| AUX   | 5 V   | PSU:       | ОК  |       | J |

| 階層 3- | 補助電圧  | - 警告メッセー | ジ例:   |       |   |
|-------|-------|----------|-------|-------|---|
| ELEC  | TRONI | C        |       | XX.XV |   |
| AUX   | 5 V   | PSU:     | T O O | HIGH  | J |

| I | 階 |    | 3 - | D | NX: | ディマ | 7— | - | 普 | 告> | いり | セー | ・ジ | 例 |   |   |   |   |   |  |       |
|---|---|----|-----|---|-----|-----|----|---|---|----|----|----|----|---|---|---|---|---|---|--|-------|
| ſ | D | M) | K   | D | I   | MМ  | ER | 2 |   |    |    |    |    |   |   |   |   |   |   |  | <br>1 |
|   | Μ | 0  | D   | U | L   | Е   |    | D | Ι | S  | С  | 0  | Ν  | Ν | Е | С | Т | Е | D |  | ļ     |

階層 3 - DMXディマー - OK メッセージ

MMXD DPIMERCONNECTED

| ELECTRONIC     | (階層 3)                                                             |
|----------------|--------------------------------------------------------------------|
| 状態             | <b>エラー表示</b> : フォロースポットが動作しない                                      |
| メッセージ          | 5V PSU: TOO LOW                                                    |
| 原因:            | 電圧が低すぎる: <4,5 V                                                    |
| <i>対処法</i> :   | -メイン電圧に異常がない場合、PSUとCPUボードの電<br>圧を確認して下さい<br>-異常のあるパーツを交換して下さい      |
| 状態             | OK: フォロースポットは正常に動作しています                                            |
| メッセージ          | 5V PSU: OK                                                         |
| 参考:            | 正常な電圧は: 4,5 - 5,5 Vです                                              |
| <i>対処法</i> :   | 対処の必要なし                                                            |
|                |                                                                    |
| 状態             | <b>エラー表示</b> : フォロースポットが動作しない                                      |
| メッセージ          | 5V PSU: TOO HIGH                                                   |
| 原因:            | 電圧が高すぎる: >5,5 V                                                    |
| <i>対処法</i> :   | -メイン電圧に異常がない場合、CPUボードを確認して下さい<br>-CPUボードを交換して下さい                   |
| 補助電圧(降         | 者層 3)                                                              |
| <i>状態</i> :    | <b>エラー表示</b> :フォロースポットは動作継続中                                       |
| メッセージ          | AUX 5V PSU: TOO LOW                                                |
| 原因:            | 電圧が低すぎる: < <b>4,5 V</b>                                            |
| <i>对処法</i> :   | -メイン電圧に異常がない場合、PSUおよびCPUボード<br>の電圧を確認して下さい<br>-原因となっているパーツを交換して下さい |
|                |                                                                    |
| 状態             | OK: フォロースポットは正常に動作しています                                            |
| メッセージ          | AUX 5V PSU: OK                                                     |
| <b>参考</b> :    | 正常な電圧は 4,5 - 5,5 Vです                                               |
| 对処法:           | 対処の必要なし<br>                                                        |
| 44 鈴を          | ᆍᆖᅳᆂᆕᆞᆿᆂᇊᆞᆿᄮᇊᆜᆿᅻᄵᆎᄔᄔᆣᅑᆎᄽᅄᄻᅭ                                        |
| 1/ /27 ·       |                                                                    |
| アッセーン          | AUA DY YOU, IUU TIUT                                               |
| 尿囚・            | 电圧が高りとる・/0,0 m<br>-メイン電圧に異常がない場合、CPUボードを確認して下さい                    |
|                | - CPUボードを交換して下さい                                                   |
|                |                                                                    |
| 1X 125 ·       | エフー衣示・ノオロース小ツトは動作継続中                                               |
| メッセージ          |                                                                    |
| 原因:            | フォロースボット内のフラットケーフルDSUB25の接続が途切れている                                 |
| 对処法            | ファットケーフルDSUB25をしっかりと締め直して下さい                                       |
| 壮能·            | OK: フォロースポットけ正常に動作しています                                            |
| dunda - 24     |                                                                    |
| <i>トッセーン</i> ・ |                                                                    |
| 原因             | なし しんしん しんしん しんしん しんしん しんしん しんしん しんしん し                            |

JP - 35 -

*対処法*: 対処の必要なし

## 7 RDM

## 1. RDMとは

**RDM(R**emote **D**evice **M**anagementの頭文字)は、通常のDMX512データスタンダードを併せて使用するプロ トコルです。DMX512は一方向のプロトコルで、データは一方通行(操作卓から灯体へ)の方式で流れていきま す。

RDMを併せて使用するとDMX512は双方向のシステム(半二重通信)として使用することが可能となります。 操作卓はケーブルを通して灯体側へ質問を送り、灯体側はそれに対する返答を送り返します。このプロトコル で扱える指令は一般的な作業をすべてカバーしており、DMXアドレスの設定、モードの設定、他の設定にとどま らず、センサーを用いた灯体の各部分の状態監視、使用状態の監視、エラーメッセージの発見まで可能です。 RDMの通信は、会話に例えると分かりやすくなります。照明卓が「あなたのDMXアドレスを教えて下さい」と発信 すると、灯体が「私のアドレスは032です」と返信します(GETコマンド)。また、照明卓が「あなたのDMXアドレス を065に設定して下さい」と発信すると、灯体はそれに従い変更を加え返信します(SETコマンド)。このように、 RDMプロトコルは、GETコマンドとSETコマンド、それに対する返信を通してDMXシステムに変更を加えたり監視 したりと、これまでDMXだけでは不可能であったことを可能にします。

### 2. RDM機能利用のために必要なもの

MERLIN RDM のすべての機能を使用するためにはデバイスをノーマライズして下さい: ANSI E1.20 - 2010 (可能 であれば ANSI E1.37 - 1)に準拠して下さい

| 3. KUMの健能一覧 | 3. | )礎能一算 | ī . |
|-------------|----|-------|-----|
|-------------|----|-------|-----|

| スタンダード機能      |                                |                        |             |             |    |  |  |  |  |  |  |
|---------------|--------------------------------|------------------------|-------------|-------------|----|--|--|--|--|--|--|
| PID<br>スタンダード | 機能                             | Discover<br>y コマン<br>ド | SET<br>コマンド | GET<br>コマンド | 備考 |  |  |  |  |  |  |
| 00 01         | Discovery Unique Branch        |                        |             |             |    |  |  |  |  |  |  |
| 00 02         | Discovery Mute                 |                        |             |             |    |  |  |  |  |  |  |
| 00 03         | Discovery Unmute               |                        |             |             |    |  |  |  |  |  |  |
| 00 15         | Communication Status           |                        | •           | •           |    |  |  |  |  |  |  |
| 00 20         | Queued Message                 |                        |             | •           |    |  |  |  |  |  |  |
| 00 30         | Status Messages                |                        |             | •           |    |  |  |  |  |  |  |
| 00 31         | Status ID Description          |                        |             |             |    |  |  |  |  |  |  |
| 00 32         | Clear Status ID                |                        | •           |             |    |  |  |  |  |  |  |
| 00 50         | Supported Parameters           |                        |             |             |    |  |  |  |  |  |  |
| 00 51         | Parameter Description          |                        |             |             |    |  |  |  |  |  |  |
| 00 60         | Device Info                    |                        |             | •           |    |  |  |  |  |  |  |
| 00 70         | Product Detail ID List         |                        |             | •           |    |  |  |  |  |  |  |
| 00 80         | Device Model Description       |                        |             | •           |    |  |  |  |  |  |  |
| 00 81         | Manufacturer Label             |                        |             | •           |    |  |  |  |  |  |  |
| 00 82         | Device Label                   |                        | •           |             |    |  |  |  |  |  |  |
| 00 90         | Factory Defaults               |                        | •           | •           |    |  |  |  |  |  |  |
| 00 00         | Software Version Label         |                        |             | •           |    |  |  |  |  |  |  |
| 00 E0         | DMX512 Personality             |                        |             |             |    |  |  |  |  |  |  |
| 00 F0         | DMX512 Personality Description |                        |             | •           |    |  |  |  |  |  |  |
| 01 20         | DMX512 Starting Address        |                        | •           | •           |    |  |  |  |  |  |  |
| 01 21         | Slot Info                      |                        |             |             |    |  |  |  |  |  |  |
| 01 22         | Slot Description               |                        |             | •           |    |  |  |  |  |  |  |

JP - 36 -

| スタンダード機能                             |                        |                                  |                               |                               |                                |  |
|--------------------------------------|------------------------|----------------------------------|-------------------------------|-------------------------------|--------------------------------|--|
| PID<br>スタンダ <i>ー</i> ド               | 機能                     | Discover<br>y コマン<br>ド           | SET<br>コマンド                   | GET<br>コマンド                   | 備考                             |  |
| 02 00                                | Sensor Definition      |                                  |                               | •                             |                                |  |
| 02 01                                | Sensor Value           |                                  |                               | •                             |                                |  |
| 04 00                                | Device Hours           |                                  |                               |                               | Set = Factory locked           |  |
| 04 01                                | Lamp Hours             |                                  | •                             | •                             | Authorized reset level<br>(=0) |  |
| 04 03                                | Lamp State             |                                  |                               |                               |                                |  |
| 04 04                                | Lamp On Mode           |                                  |                               |                               |                                |  |
| 05 01                                | DisplayLevel           |                                  |                               |                               |                                |  |
| 06 41                                | Lock State             |                                  |                               |                               | E1.37-1                        |  |
| 06 42                                | Lock State Description |                                  |                               |                               | E1.37-1                        |  |
| 10 00                                | Identify device        |                                  |                               | •                             |                                |  |
| 10 01                                | Reset device           |                                  |                               | •                             |                                |  |
| ROBERT JULIATオリジナル機能                 |                        |                                  |                               |                               |                                |  |
| PID<br>スタンダード                        | 機能                     | Discover<br>y コマン<br>ド           | SET<br>コマンド                   | GET<br>コマンド                   | 備考                             |  |
| 85 09                                | Light Curve            | · ·                              | •                             | •                             |                                |  |
| 85 10                                | Smoothing              |                                  |                               |                               |                                |  |
| 85 11                                | Manual Dimmer Level    |                                  |                               |                               |                                |  |
| 85 14                                | Eco-Mode Activation    |                                  |                               |                               |                                |  |
| 85 15                                | Eco-Mode Timer         |                                  |                               |                               |                                |  |
| 85 17                                | Contrast DisplayLevel  |                                  |                               |                               |                                |  |
| 85 18                                | Dimmer Status          |                                  |                               |                               |                                |  |
| 85 19                                | User Configuration     |                                  |                               |                               | Save=1 Restore=2               |  |
| 85 20                                | Motorised Dimmer       |                                  |                               |                               |                                |  |
| 85 22                                | Zero Dimmer Local      |                                  |                               |                               |                                |  |
| 85 23                                | Full Dimmer Local      |                                  |                               |                               |                                |  |
| //////////////////////////////////// |                        |                                  |                               |                               |                                |  |
| "Sensor not found"                   |                        | "End of Lamp Life"               |                               | Ignitor Fan Ioo Low           |                                |  |
| "Sensor under temp"                  |                        | "Light Not Detected"             |                               | "Colors Fan Too Low"          |                                |  |
| "Phase over voltage"                 |                        | "Ballast Default"                |                               | "Fans Fuse Blown"             |                                |  |
| "Phase under voltage"                |                        | "Output De                       | "Output Default"              |                               | "USB Fuse Blown"               |  |
| "Sensor out of range"                |                        | "Ballast Temp. Too Low"          |                               | "Dimmer Fuse Blown"           |                                |  |
| "Sensor always one"                  |                        | "Ballast Over                    | "Ballast Overheating"         |                               | "12V PSU Too Low"              |  |
| "Microswitch Open"                   |                        | "Ballast Temp. Ser               | Ballast Temp. Sensor Default" |                               | "12V PSU Too High"             |  |
| ueneral Uverneating                  |                        | Lamp House Overheating"          |                               | 3V PSU 100 LOW                |                                |  |
| "Safety Loop Open" (not used)        |                        | Lamp House Temp. Sensor Default" |                               | "AUX 5V PSU Too Low"          |                                |  |
| "Mains Voltage Too Low"              |                        | "CPU Temp. Too Low"              |                               | "AUX 5V PSU Too High"         |                                |  |
| "Unstable Mains Voltage"             |                        | "CPU Overheating"                |                               | Motorised Dimmer Disconnected |                                |  |
| "Mains Voltage Too High"             |                        | "Main Fan Default"               |                               |                               |                                |  |
| "Lamp Life Over"                     |                        | "Ignitor Fan Default"            |                               |                               |                                |  |

JP - 37 -

| "SENSOR"機能 - メッセージ            |
|-------------------------------|
| "Ignitor Fan Speed in RPM"    |
| "Lamp Flux"                   |
| "Lamp House Temperature"      |
| "Gel Holder Fan Speed in RPM" |
| "Mains Voltage"               |
| "Ballast Temperature"         |
| "CPU Temperature"             |
| "12V - PSU"                   |
| "5V PSU"                      |
| "AUX 5V – PSU"                |